# (PART3)

## RASPBERRY PLIN THE SHACK

# GETTING STARTED WITH REMOTE STATION OPERATION

Jack Weaver – AA5VZ

I love this hobby! Where else can you sit in a hotel room in Pittsburgh PA and enjoy a digital QSO on a laptop with a fellow Ham in France, using your transmitter & antenna in Texas via a Raspberry Pi computer connected to the internet? A strange thing to consider one's own signals passing overhead on their way to Europe and back!

December, 2017

## INTRODUCTION

#### The Raspberry Pi Alternative for WSJT-X

Turn an inexpensive microcomputer into a digital communication machine.

#### Thomas Kocourek, N4FWD

In the "Eclectic Technology" column in the April 2017 issue of QST, Chuck Kelly, W9MDO/VE1MDO, described a portable option for running WSJT-X digital mode software with a Raspberry Pi 3 microcomputer and a miniature LCD touchscreen. In this article, Thomas Kocourek, N4FWD, presents a similar solution, but with the emphasis on using the Pi as a dedicated home station computer for JT65, JT9, and WSPR — Ed.

As we slide into the oncoming solar minimum, it's no surprise that we're seeing an uptick in popularity for digital modes, such as JT65 and JT9, as well as the WSPR digital beacon mode. JT65 and JT9 can support contacts on the HF bands under conditions that would render other modes unusable. And for those interested in HF propagation studies, WSPR is ideal.

All three modes are available in the free WSJT-X software package, created by Dr. Joe Taylor, K1JT. In addition to

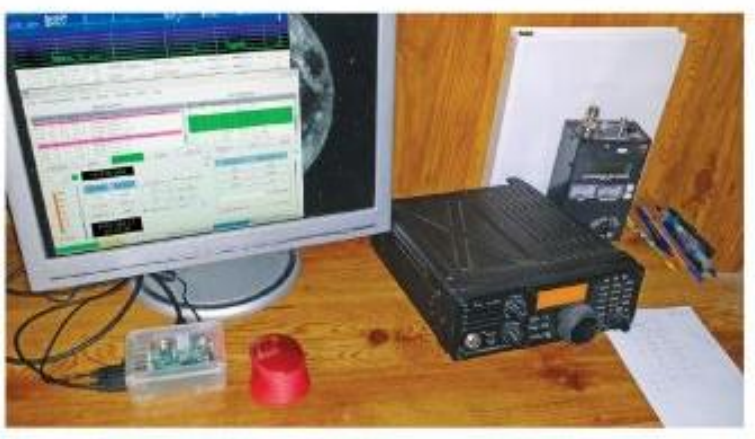

The author's station, with his Raspberry Pi 3 microcomputer at lower left, in its transparent case

around your ham shack. However, here is a list for those starting from scratch: • A Raspberry Pi 3 microcomputer. For beginners, I strongly recommend a "kit," such as those offered by CanaKit (see Amazon and other sources),

because these packages include almost everything you'll need, often including a case and power supply. Prices range your monitor. Considering the small size of the Raspberry Pi, I'd recommend a lightweight cable to keep everything mechanically stable.

 A USB "A-B" style cable. This cable will link your Raspberry Pi to your interface or transceiver.

 A keyboard and mouse. To keep cabling to a minimum, I recommend a

# WHERE IT ALL STARTED

QST Article, July 2017 Thomas Kocourek, N4FWD

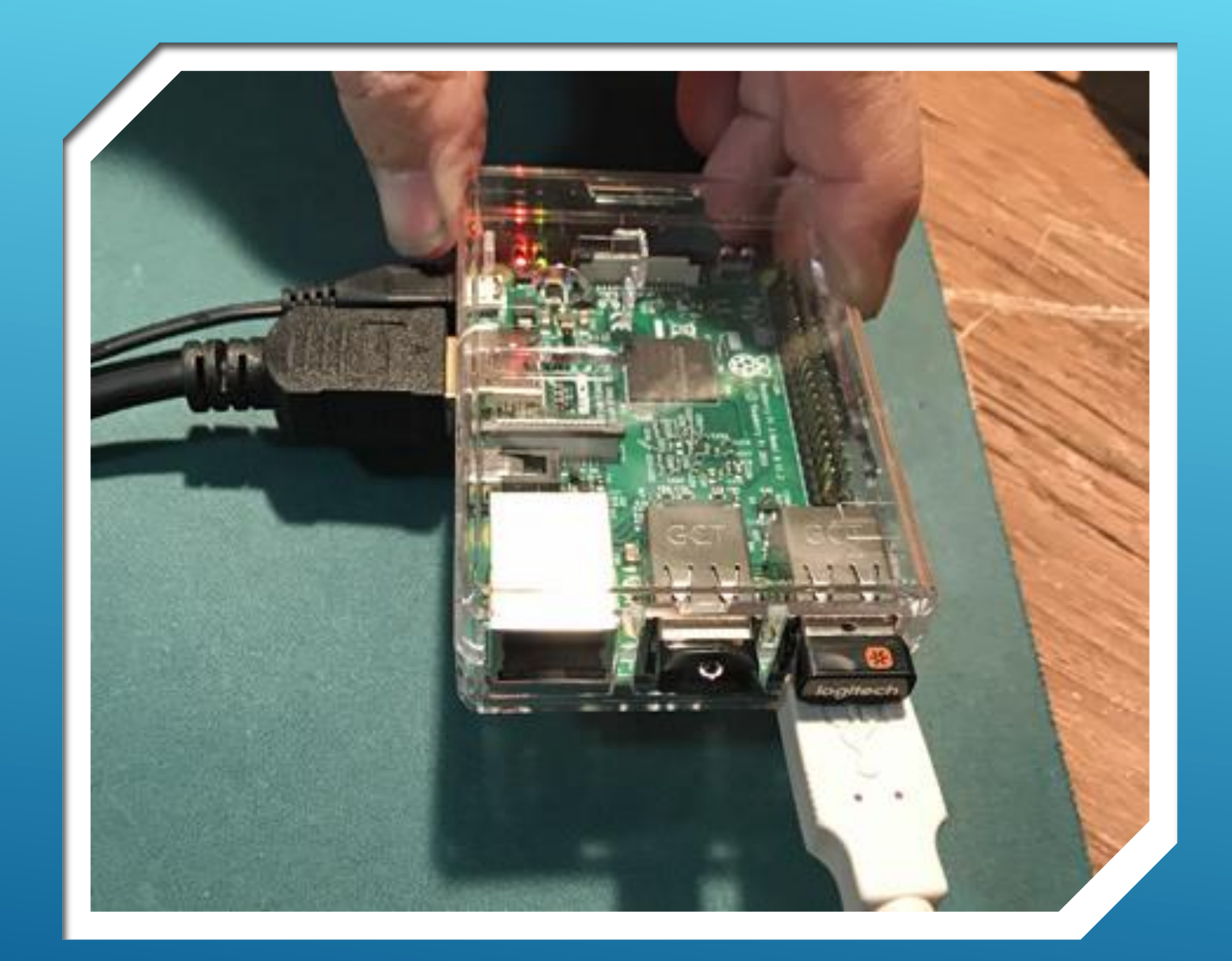

#### WHERE IT ALL STARTED

My resulting station in 2017Raspberry Pi-3B shown

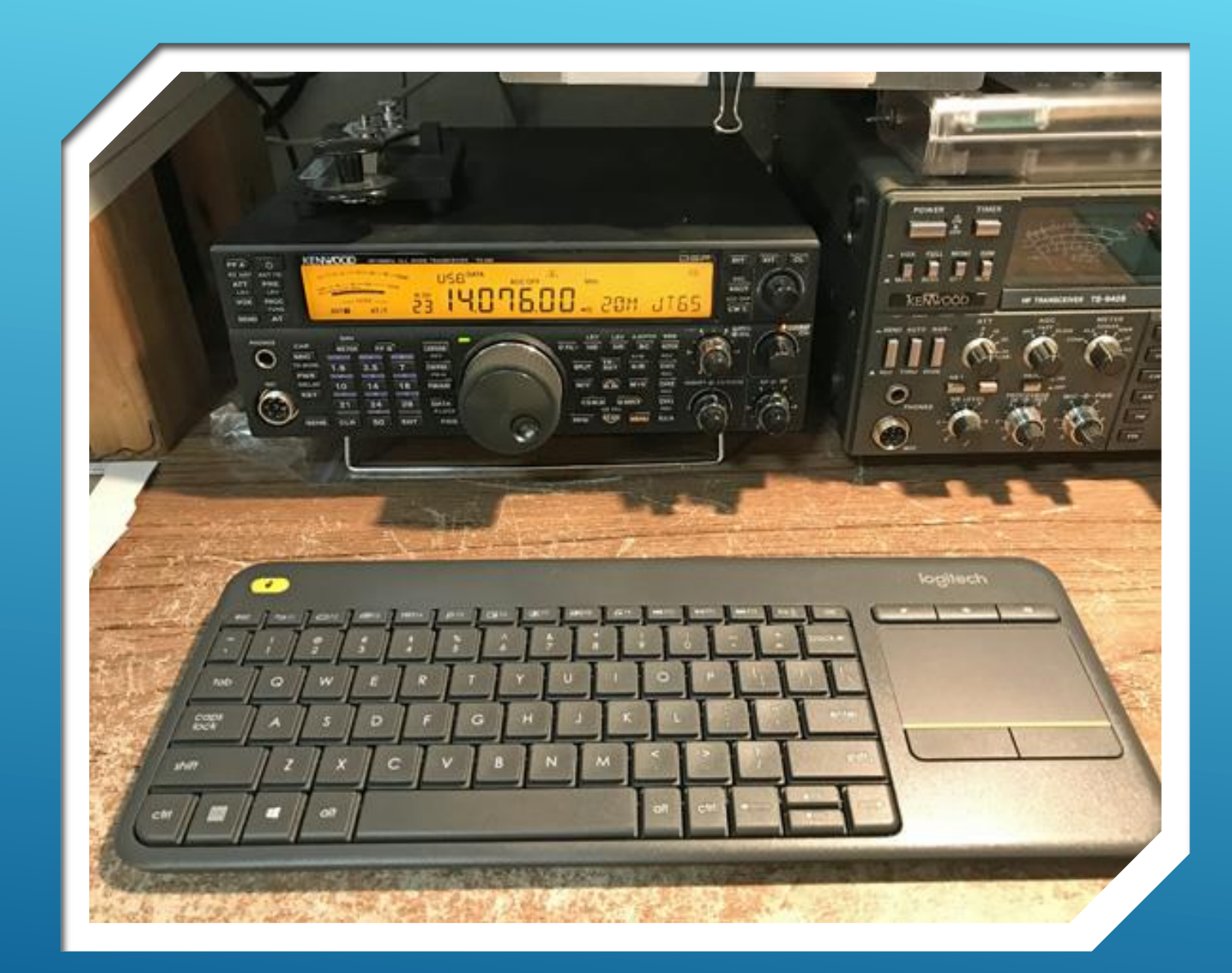

#### WHERE IT ALL STARTED

- Wireless Keyboard withTouchpad
- Kenwood TS-590
- >JT-65 Operating Mode

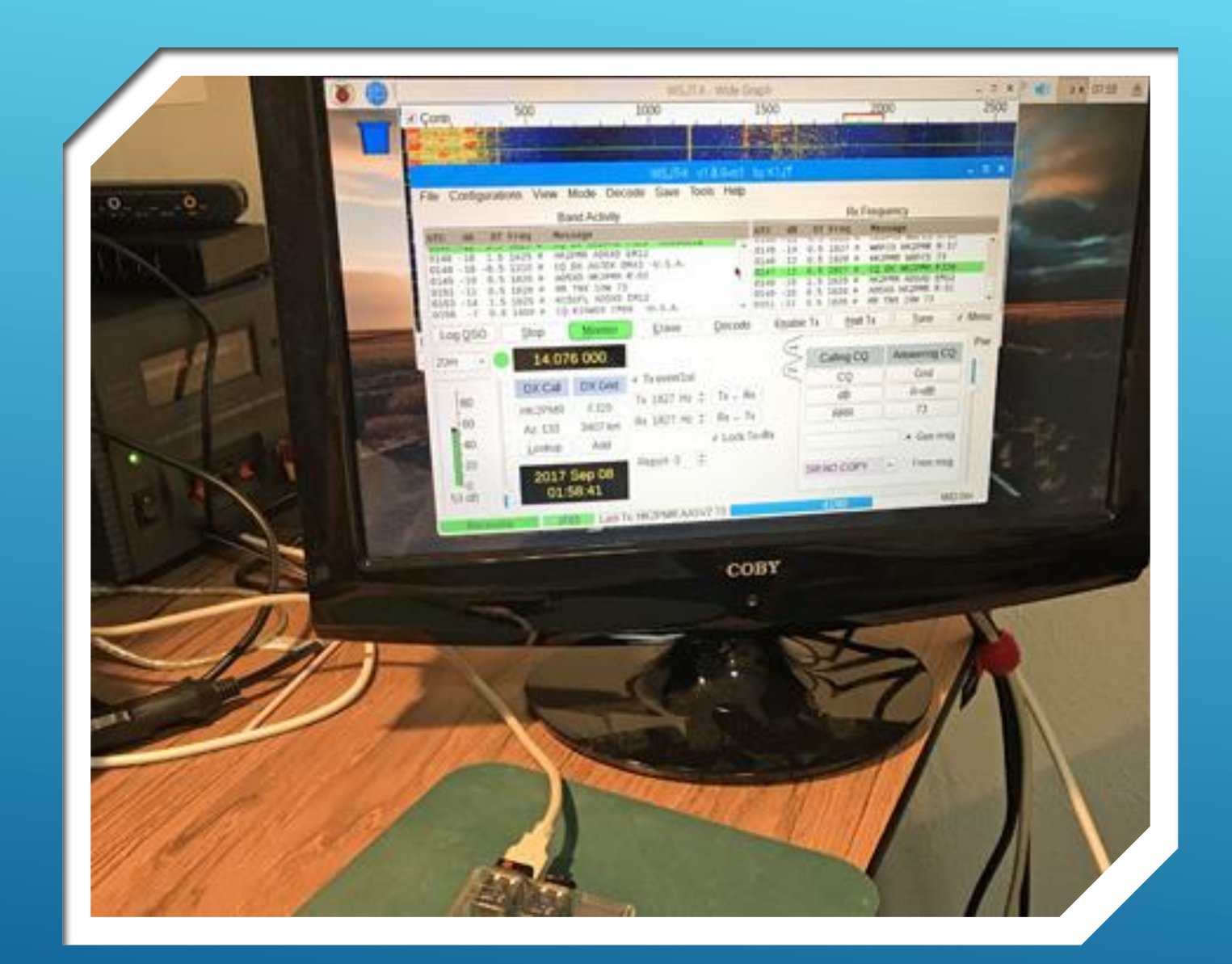

#### WHERE IT ALL STARTED

Successful Operation with JT-65, using equipment shown on previous slides.

| WSJT-X v222 b.ind K9AN+Lo<br>Click OK to confirm the following QSD | ( 050 × ∧ ¥<br>20 | 0                                                                                                    | 400                                                                                                    | 600                                                                                                    | 800                                                                                                    | WSJTX - Wid                                                                                                    | le Graph                                                                                                    | 1400                                                                             |                                                                                                    |        |
|--------------------------------------------------------------------|-------------------|----------------------------------------------------------------------------------------------------|----------------------------------------------------------------------------------------------------|----------------------------------------------------------------------------------------------------|----------------------------------------------------------------------------------------------------|----------------------------------------------------------------------------------------------------|----------------------------------------------------------------------------------------------------|----------------------------------------------------------------------------------|----------------------------------------------------------------------------------------------------|--------|
| Cali Start                                                         | End               |                                                                                                    | and the second second se |                                                                                                    |                                                                                                    |                                                                                                    | 1200                                                                                                    | 1400                                                                             | 1600                                                                                                    | 1800   |
| AG 18/01/2021-00:17:15 🔮 18/01/202                                 | 001840            |                                                                                                    |                                                                                                    |                                                                                                    |                                                                                                    |                                                                                                    |                                                                                                    | -                                                                                |                                                                                                    | 499    |
| Mode Band Rpt Sent Rot Royd Grid                                   | Name              |                                                                                                    | 1000                                                                                                    |                                                                                                    |                                                                                                    |                                                                                                    |                                                                                                    |                                                                                  | And Personnel and Personnel an |        |
| FT8 40m 10 11 EL95                                                 |                   | The Art Property of the local                                                                                                    | and the second                                                                                                    | the second second second second second second second second second second second second second second second se                                                                                                    | P.C.                                                                                                    | A                                                                                                    | Same -                                                                                                    | 100-100                                                                          |                                                                                                    |        |
| xpower 60]                                                         | Betain            |                                                                                                    |                                                                                                    |                                                                                                    |                                                                                                    |                                                                                                    |                                                                                                    |                                                                                  |                                                                                                    |        |
| lommenés :                                                         | Betan             |                                                                                                    |                                                                                                    |                                                                                                    |                                                                                                    |                                                                                                    |                                                                                                    |                                                                                  |                                                                                                    |        |
| rperator                                                           | 1                 | -                                                                                                    |                                                                                                    |                                                                                                    |                                                                                                    |                                                                                                    |                                                                                                    |                                                                                  |                                                                                                    |        |
| sch sent Ricvid                                                    |                   | Ein Confin                                                                                                    | Mallines Alex                                                                                                    |                                                                                                    | SJTX v2.2.2                                                                                                    | by KIUT, G4WUS, un                                                                                                    | d KSAN                                                                                                    | 4                                                                                | * X                                                                                                    |        |
| Cancel                                                             | СК                | rie Garag                                                                                                    | wadone Vier                                                                                                    | <ul> <li>Mode Deca</li> </ul>                                                                                                    | ide Saine To                                                                                                    | ols Help                                                                                                    |                                                                                                    |                                                                                  | and the second                                                                                                    |        |
|                                                                    | -                 | UTC HE                                                                                                    | DT Free                                                                                                    | and Activity.                                                                                                    | -                                                                                                    | -                                                                                                    | Rx Frequency                                                                                                    | _                                                                                | the second                                                                                                    | man Ma |
| -                                                                  | 1                 | 001E00 -12<br>603800 11<br>1005200 -15<br>201280 -15<br>201280 -15<br>201310 -22<br>201310 -6<br>201310 -6<br>201310 -7<br>201333 -7<br>201333 -7<br>201333 -17<br>201303 -15<br>201900 18 | $\begin{array}{cccccccccccccccccccccccccccccccccccc$                                                                                                    | 20 MINAW DAYS<br>20 DE KIMAW EME<br>20 MEEY DALI<br>20 MANT EMBA<br>20 WANT EMBA<br>20 WANT EMBA<br>20 WANT EMBA<br>20 WANT EMBA<br>20 WANT EMBA<br>20 WANT EMBA<br>20 KANT EMBA<br>20 COTOL FILL<br>20 MARAS ELSO<br>20 YATHOA EXED | U.S.A.<br>U.S.A.<br>U.S.A.<br>Vietorizelia<br>U.S.A.<br>Vietorizelia<br>U.S.A.<br>Vetorizelia<br>U.S.A.<br>Vetorizelia<br>U.S.A.<br>Vetorizelia | 011100 10<br>011745 10<br>011745 76<br>011745 76<br>011745 76<br>011755 76<br>011755 76<br>011755 76<br>011755 10<br>011990 11 | <ul> <li>1.1 210 - 10 Aldan H.</li> <li>213 - MARD AND H.</li> <li>213 - MARD AND H.</li> <li>213 - ALAS AND H.</li> <li>213 - ALAS AND H.</li> <li>213 - ALAS AND H.</li> <li>213 - ALAS AND H.</li> <li>214 - ALAS AND H.</li> <li>215 - ALAS AND H.</li> <li>215 - ALAS AND H.</li> <li>217 - ALAS AND H.</li> <li>218 - ALAS AND H.</li> <li>219 - ALAS AND H.</li> <li>219 - ALAS AND H.</li> <li>210 - CQ KSPAS EL</li> </ul> | 94 U.S.A.<br>DEID<br>8-33<br>8-33<br>8-33<br>8-33<br>8-33<br>8-33<br>8-33<br>8-3 |                                                                                                    | 1      |
|                                                                    |                   | ✓ CQ only                                                                                                    | Log <u>Q</u> SO                                                                                                    | Stop                                                                                                    | initor Erat                                                                                                    | ie <u>D</u> ecode                                                                                                    | Epable Tx Halt Tx                                                                                                    | Iure 🖌 M                                                                         | tenus                                                                                                    |        |
|                                                                    |                   | 40m - 0                                                                                                    | 7.07                                                                                                    | 4 000                                                                                                    | Tx even/1st                                                                                                    | <                                                                                                    | Generate Std Mags                                                                                                    | Next Now                                                                         | Part                                                                                                    |        |
|                                                                    |                   | - 80                                                                                                    | DX Cal                                                                                                    | OX Orid                                                                                                    | IX 919 HZ                                                                                                    | Hold Tx Freq <                                                                                                    | NARAG AASVZ EMT                                                                                                    | TEL                                                                              | 1                                                                                                    |        |
|                                                                    |                   | 10                                                                                                    | N4RAG                                                                                                    | EL96 1                                                                                                    | x 920 Hz                                                                                                    |                                                                                                    | MARAG AA5VZ-12                                                                                                    | Tx 2                                                                             |                                                                                                    |        |
|                                                                    | In the second     |                                                                                                    | Az 109                                                                                                    | 1685 km                                                                                                    | Report 12                                                                                                    |                                                                                                    | NARAG MASVZ R 12                                                                                                    | Tx3                                                                              | 100                                                                                                    |        |
|                                                                    |                   | 10                                                                                                    | Lookup                                                                                                    | Add 🗸                                                                                                    | Auto Seq                                                                                                    | ✓ Call 1st                                                                                                    | N4RAG AA5VZ BRR                                                                                                    | Ta 4                                                                             |                                                                                                    |        |
|                                                                    |                   | 20                                                                                                    | -                                                                                                    |                                                                                                    | and a second second second second second second second second second second second second second second second                                  |                                                                                                    | NORAIS 84597 73                                                                                                    | TVS                                                                              |                                                                                                    |        |
|                                                                    |                   |                                                                                                    |                                                                                                    |                                                                                                    |                                                                                                    |                                                                                                    | and the second second second second second second second                                                                                                    | 1 A M                                                                            |                                                                                                    |        |

# CURRENT ACTIVITY

- ► Raspberry Pi-4B
- ► FT-8 Digital Mode
- ►TS-590, TS-940, FT991A, FT-818
- ► Remote Station Operation from anywhere with a Laptop and Unternet Cx

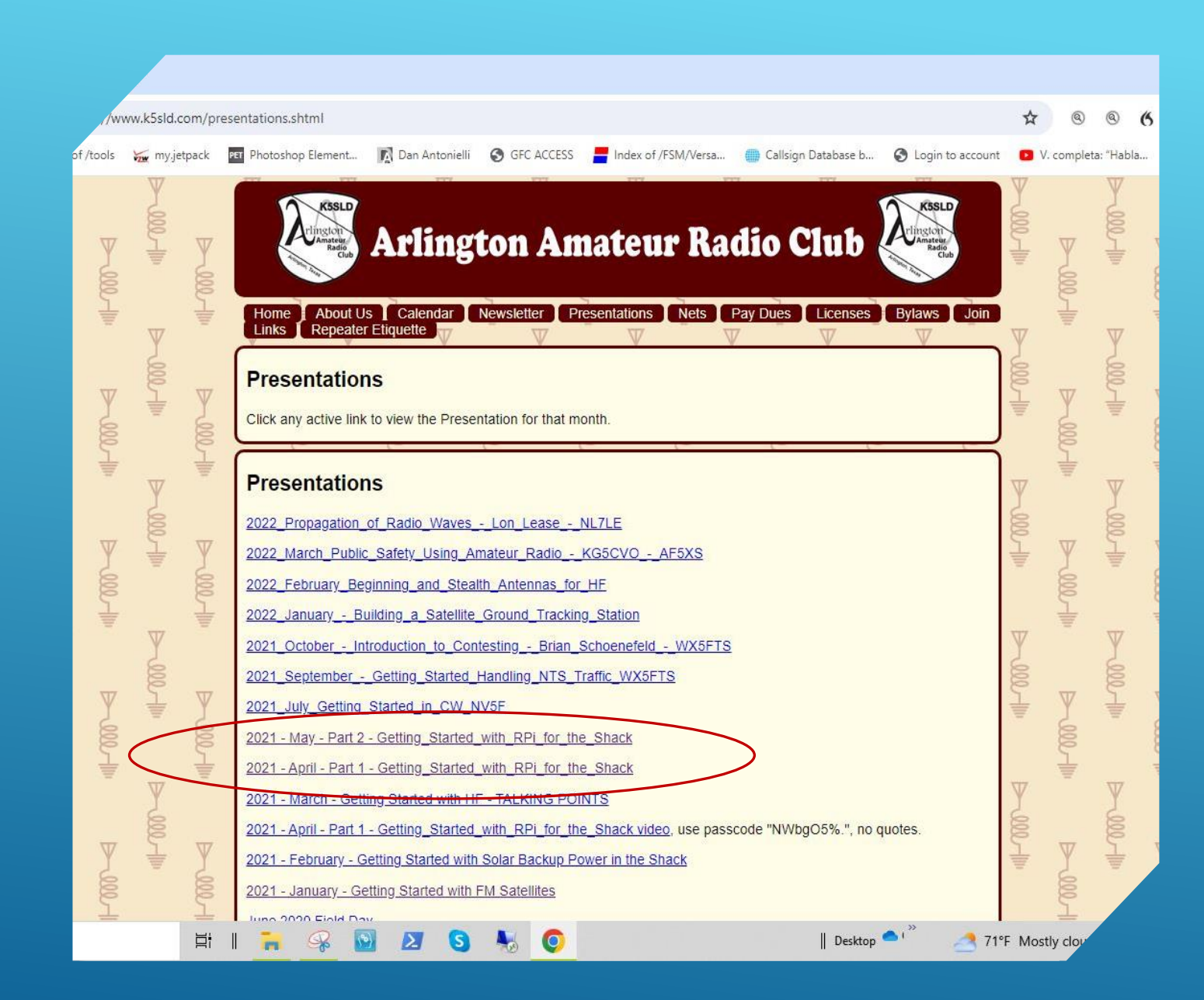

#### BACKGROUND

#### www.k5sld.com

- Presentations Tab
- Updates expected for Parts1 and 2
- Part 3 will be added

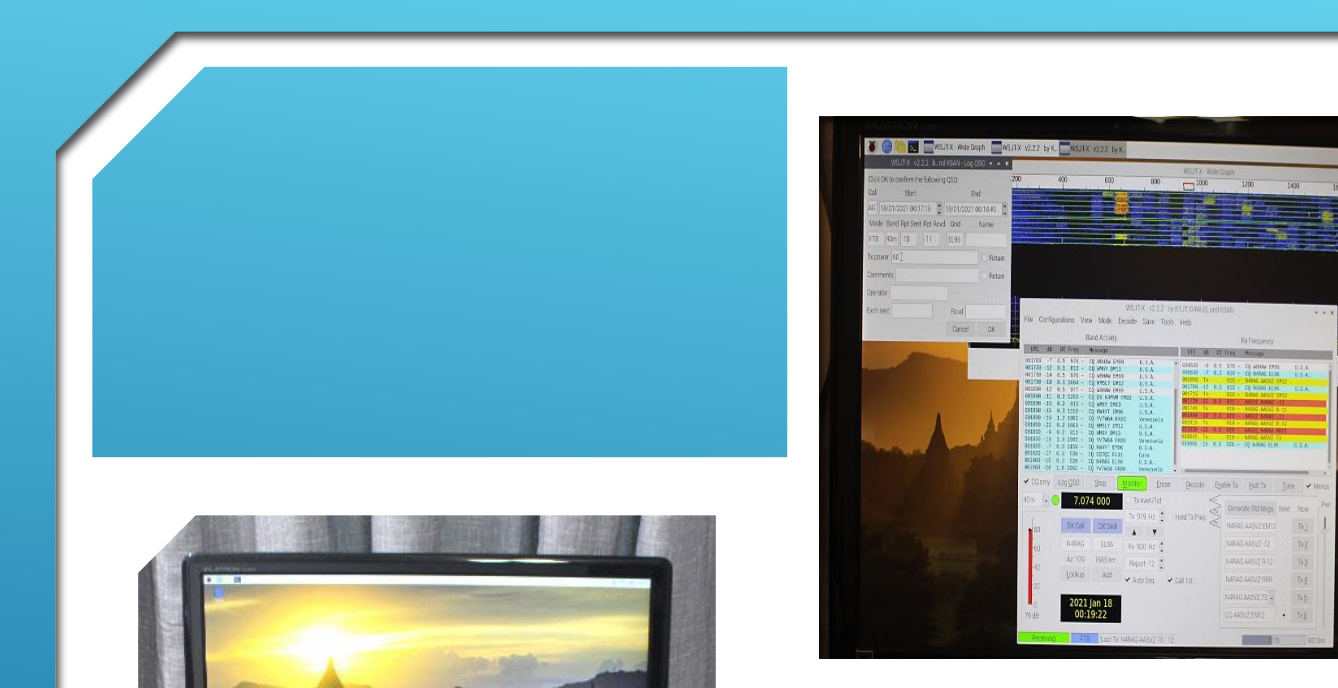

OLG

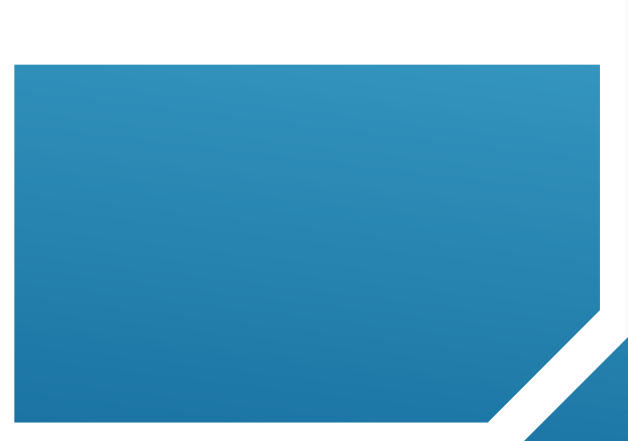

### GETTING STARTED...

#### MOVING FORWARD

- Assemble a Raspberry Pi-4 Workstation
- Load the base Operating System (O/S)
- Install and Configure Ham Radio Apps
- Interface the Pi with your Station
- **Get on the Air!**
- 3A Add LAN Remote Operation Capability
- 3B Add WAN Remote Operation Capability

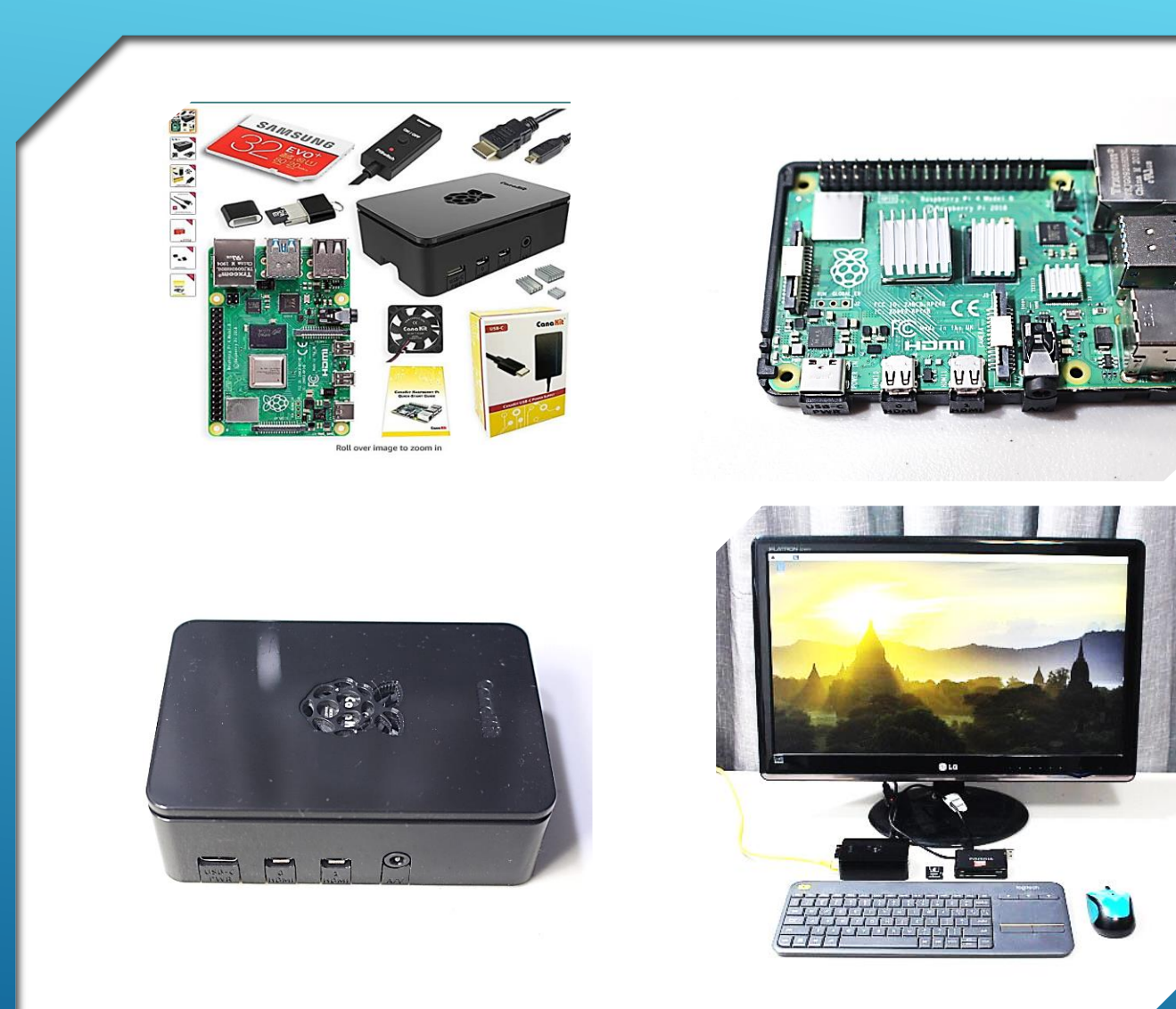

### PART 1 (REVIEW)

- Procured a Pi-4 kit
- Assembled the components
- Assembled a Pi-4 work-station
- Installed NOOBS
- Installed/Updated the O/S
- Backed up our System SD Card(s)
- Allowed time for familiarization

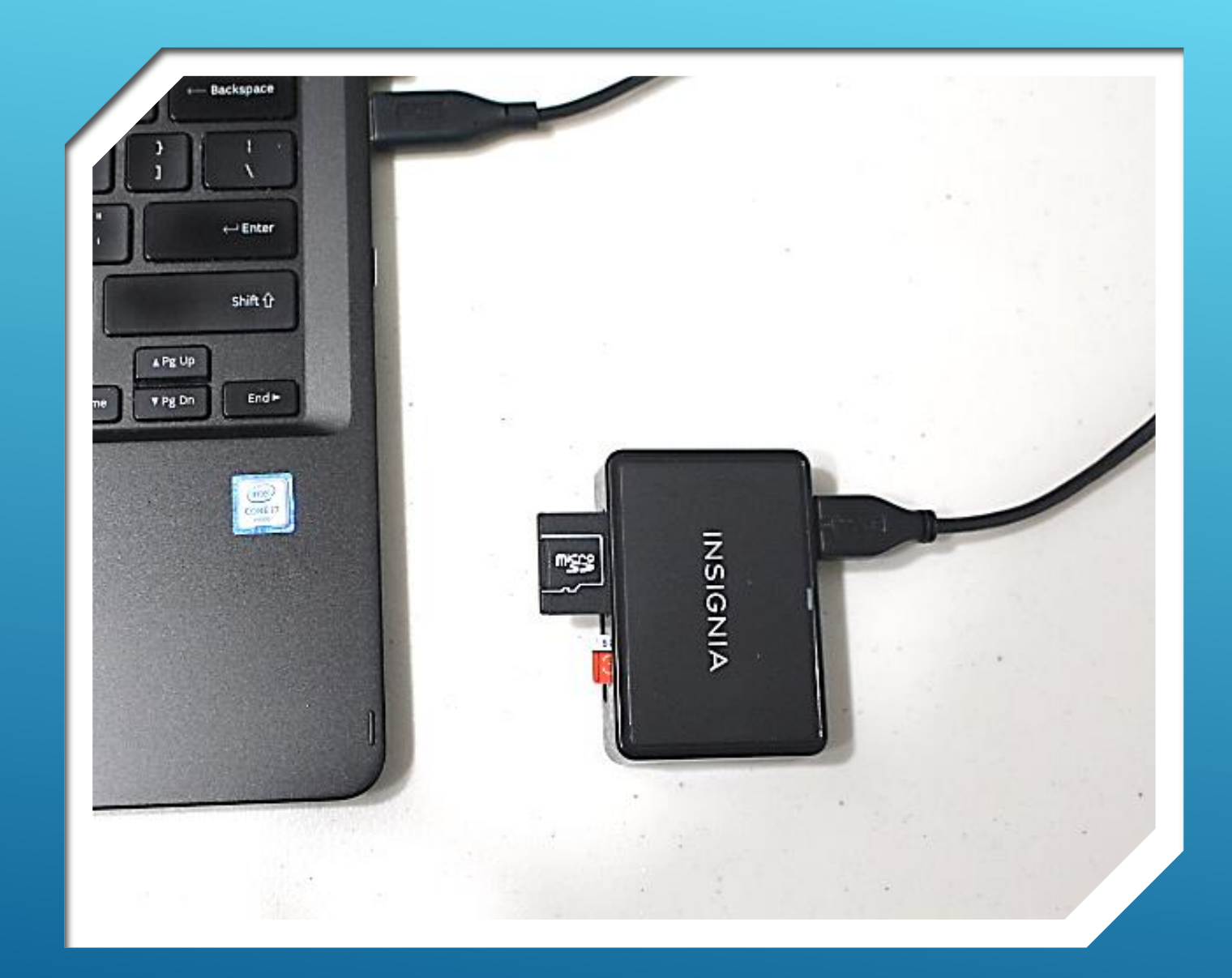

### PART 1 (REVIEW)

- Recommended add'l tools and free software to format and back up SD cards and System Files (see below)
- <u>https://www.sdcard.org/</u>
- Download / Install "SD Memory Card Formatter for Windows"
- https://sourceforge.net/projects/etch er.mirror/
- Download / Install "Etcher

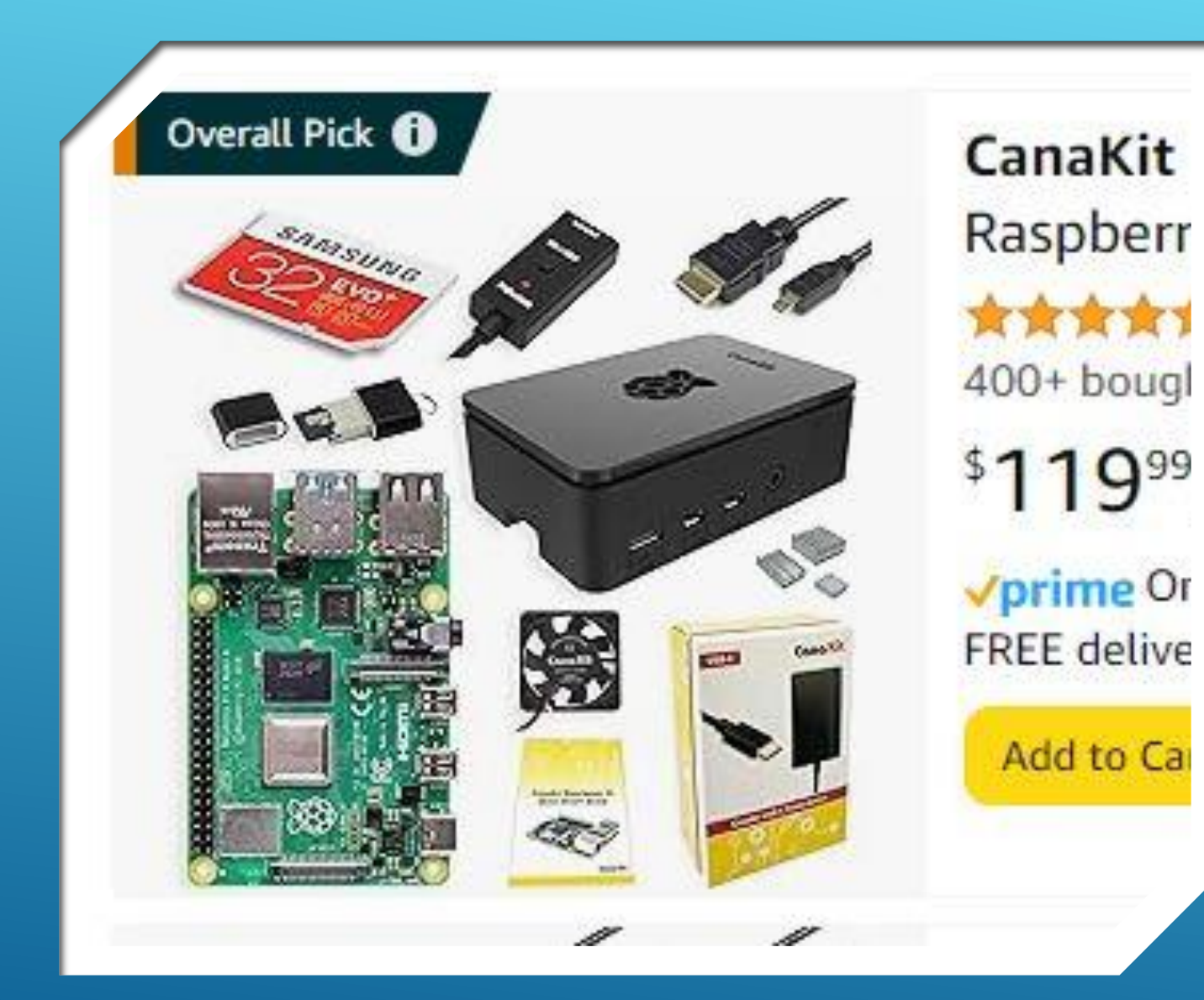

#### BTW...

- Current price of typical Raspberry Pi-4B kit, purchased on-line today.
- About the same price as Pre-Covid era.
- Down from more than \$250.00, and nearly non-existent, two years ago.

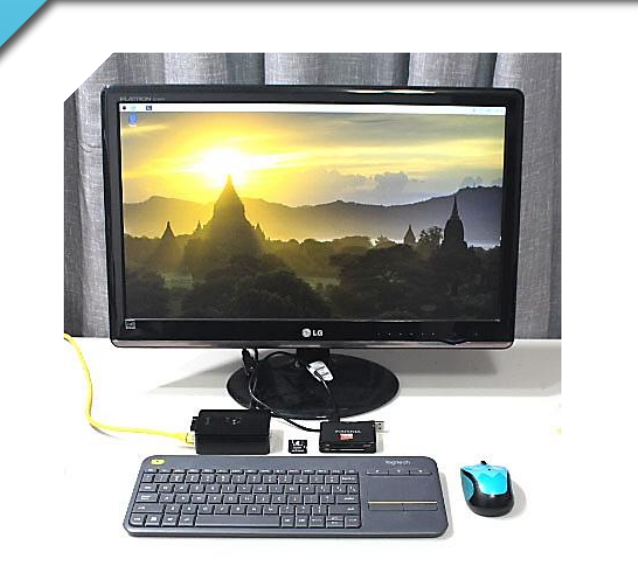

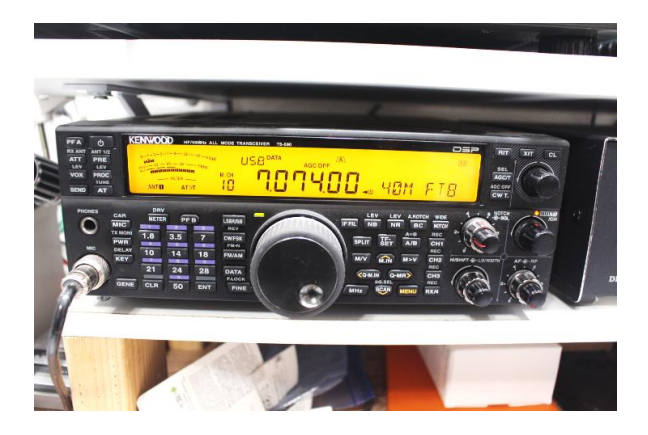

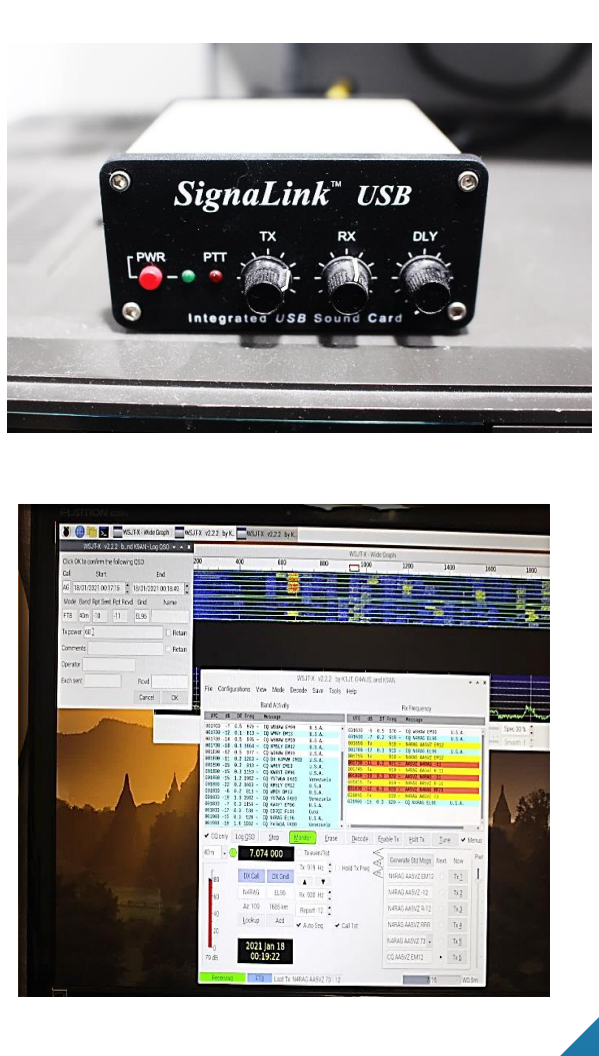

### PART 2 (REVIEW)

- Install WSJT-X (FT-8, JT-65, and others)
- Interface the Pi-4 to your Radio
  - Audio Sound Card
  - Direct (USB)
- Configure the Interface
- Configure WSJT-X App
- Configure your Radio
- **Get on the Air**
- Have Fun!

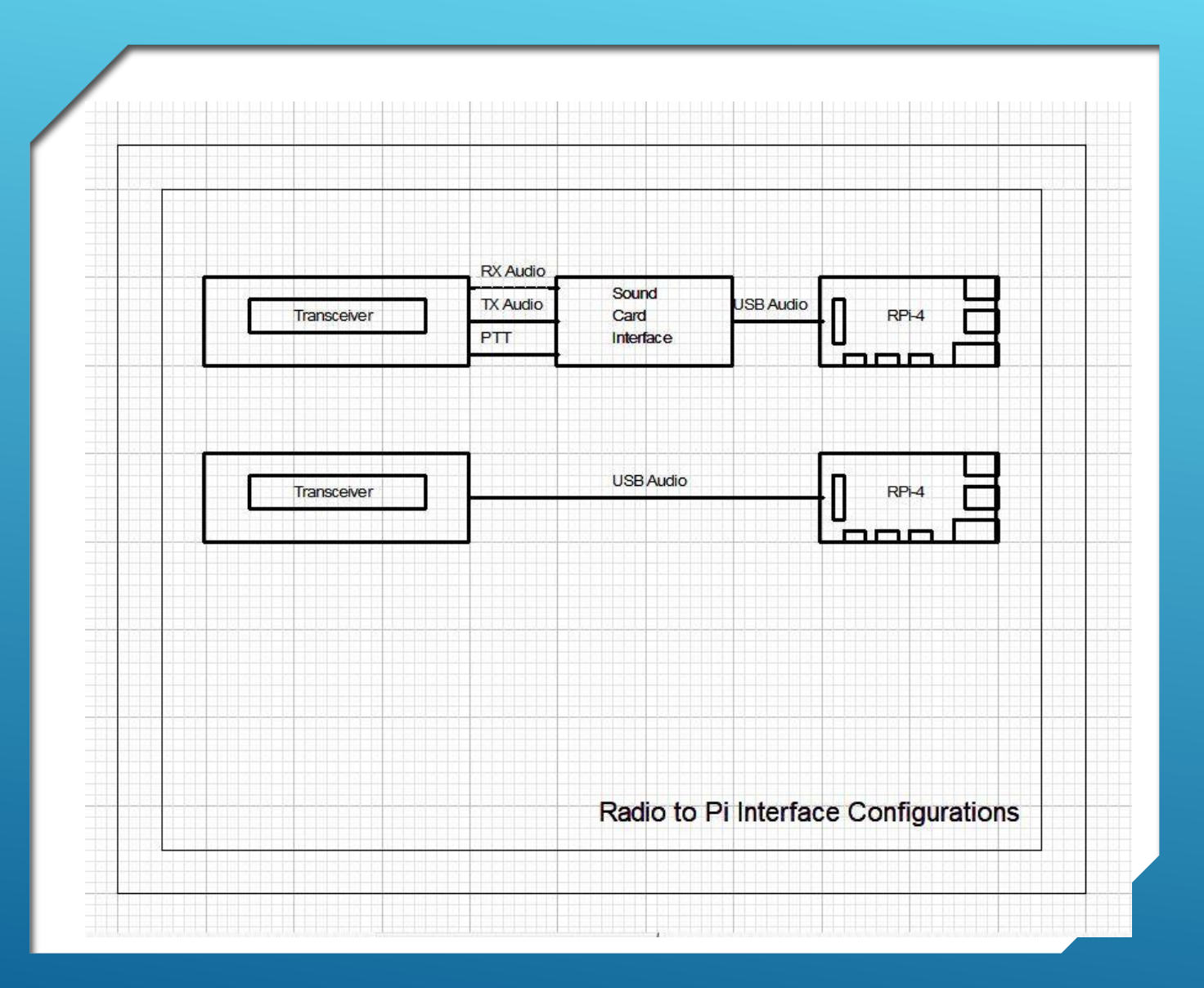

### PI TO RADIO INTERFACE

 Depending on the radio, you will use one of these two connections.

**Ex:** 

- TS-940 and FT-818 use top method
- FT-991A and TS-590 use bottom method

### DEMONSTRATION

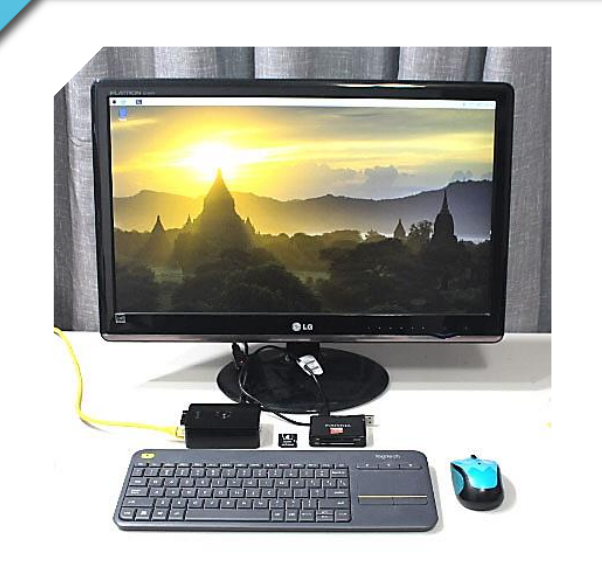

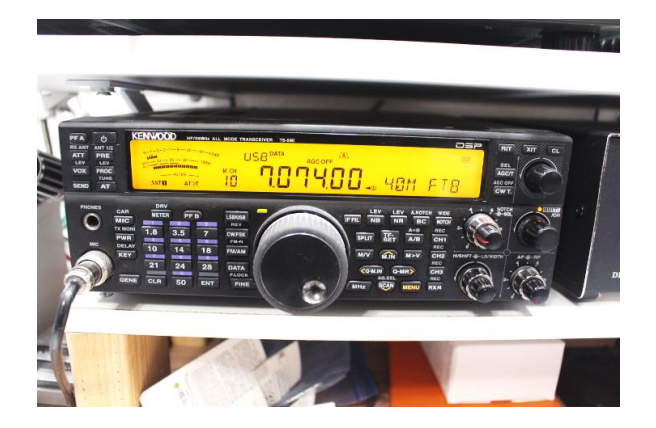

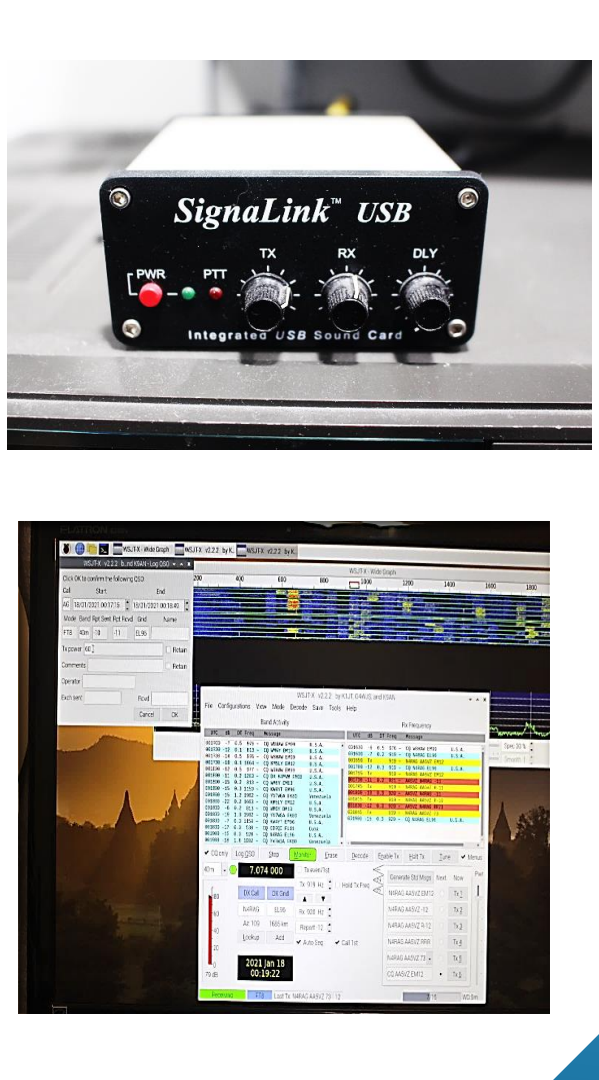

### PART 3-A (TODAY)

- Configure the Pi-4 for "Headless" LAN operation
- Obtain Connection Parameters from the Pi-4
- Install "RealVNC Viewer" on Laptop or other Remote Computer
  - Create an Account (optional)
- Establish REMOTE connection via LAN
- Reminder on having radio and interface connected to the Pi-4 ar/3 configured accordingly. (from Part 2)
- Open the WSJT-X App (previously installed)
- **Get on the Air**
- Have Fun!

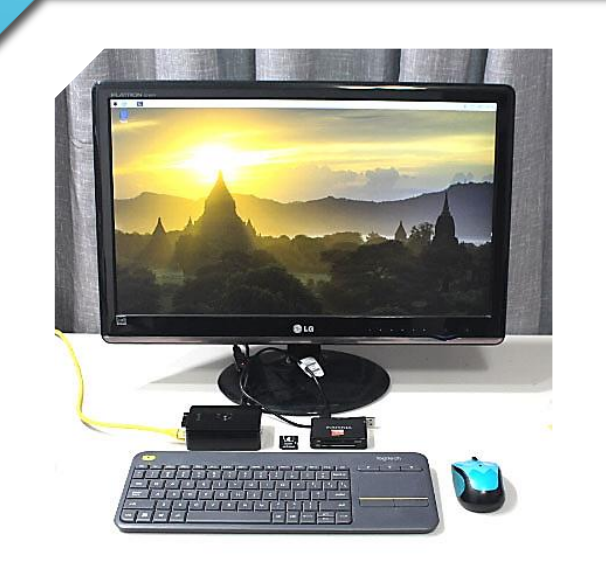

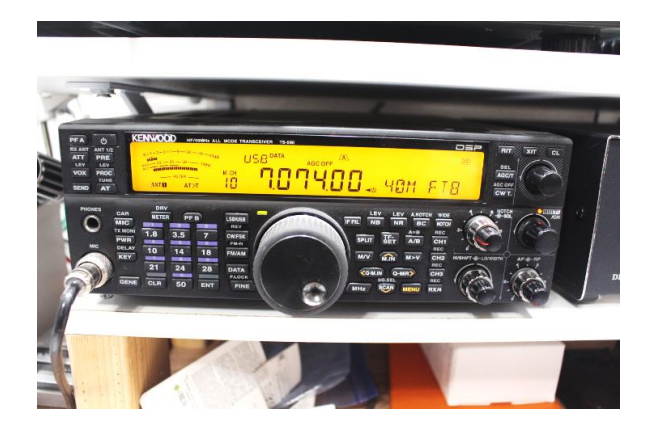

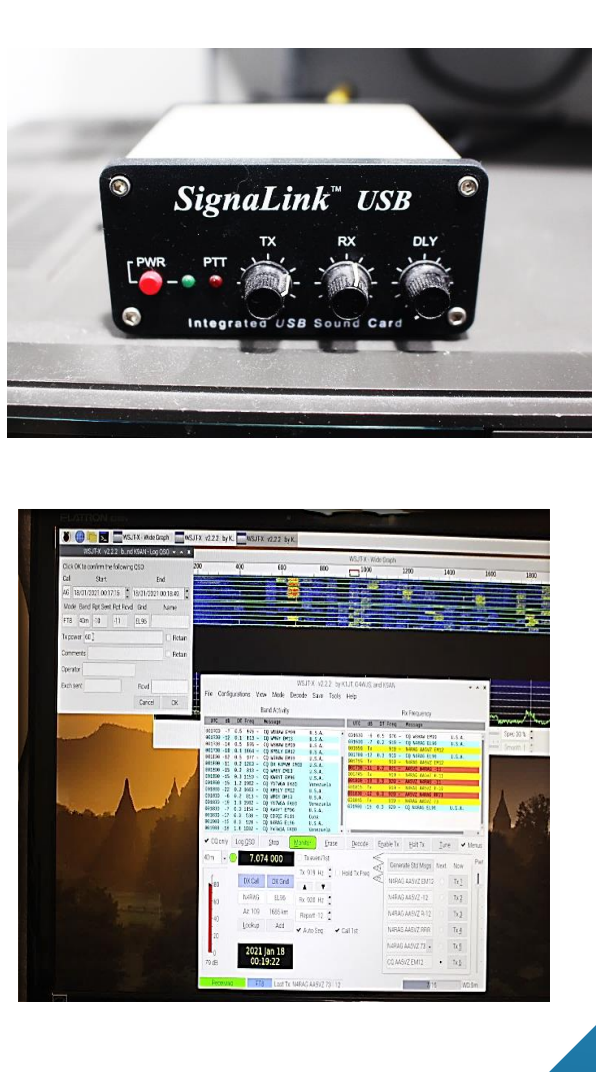

#### PART 3-B

- Configure system for WAN operation
- Install "RealVNC CONNECT" on Laptop or other Remote Computer
  - Create an Account (required)
- Configure Pi-4 for Remote Cloud Connections
- Establish REMOTE connection via Internet
- Open the WSJT-X App
- **Get on the Air**
- Have Fun!

## ...OFF WE GO

# STEP 1

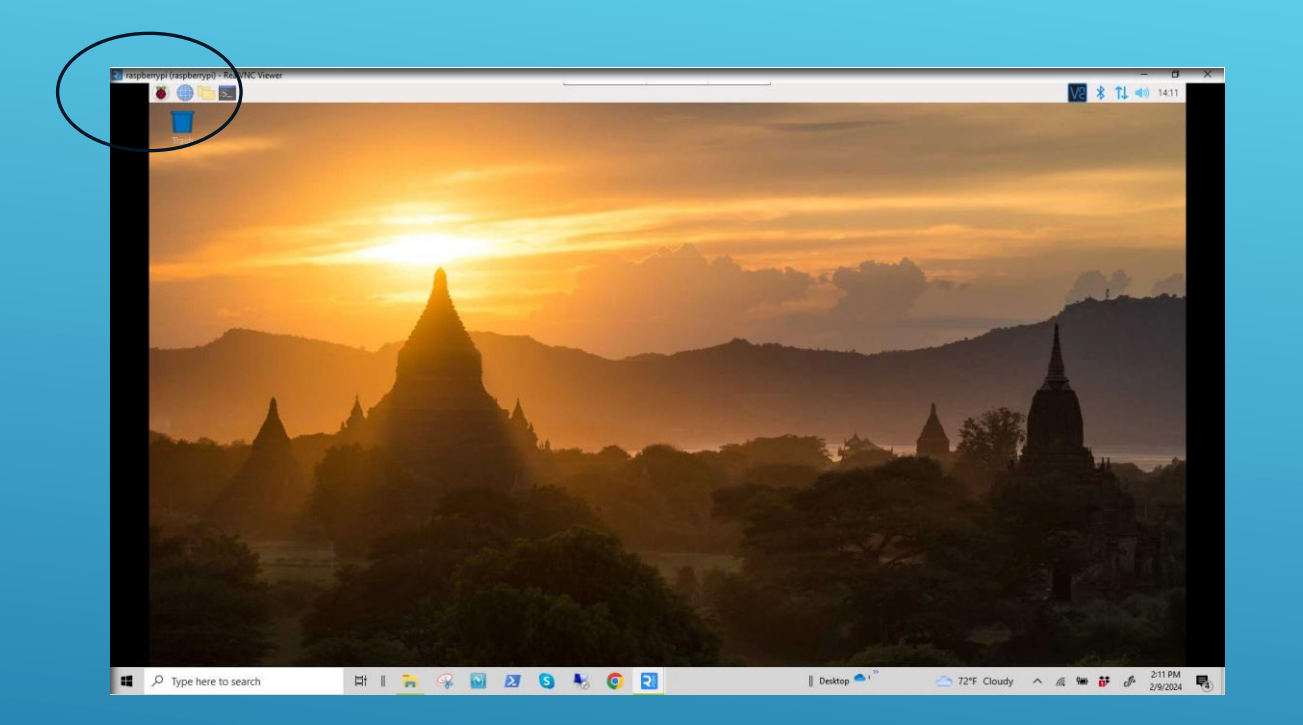

- Ensure Raspberry Pi-4 workstation is powered up and the home screen is displayed on the workstation monitor.
- Open the Raspberry Pi drop-down menu by clicking on the raspberry icon (upper left).

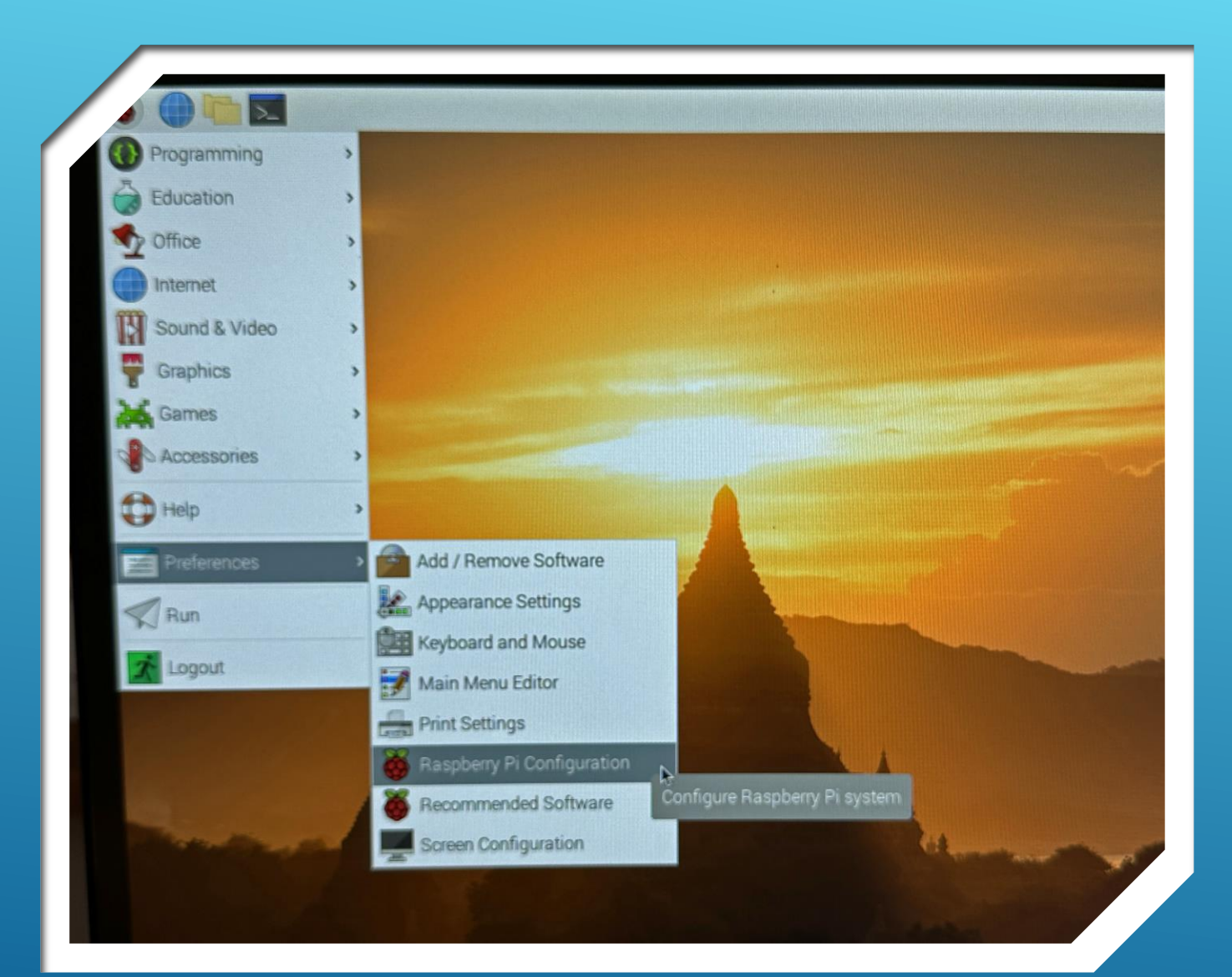

 Go to the Configuration
 Screen by scrolling down to "Preferences" and clicking on "Raspberry Pi Configuration".

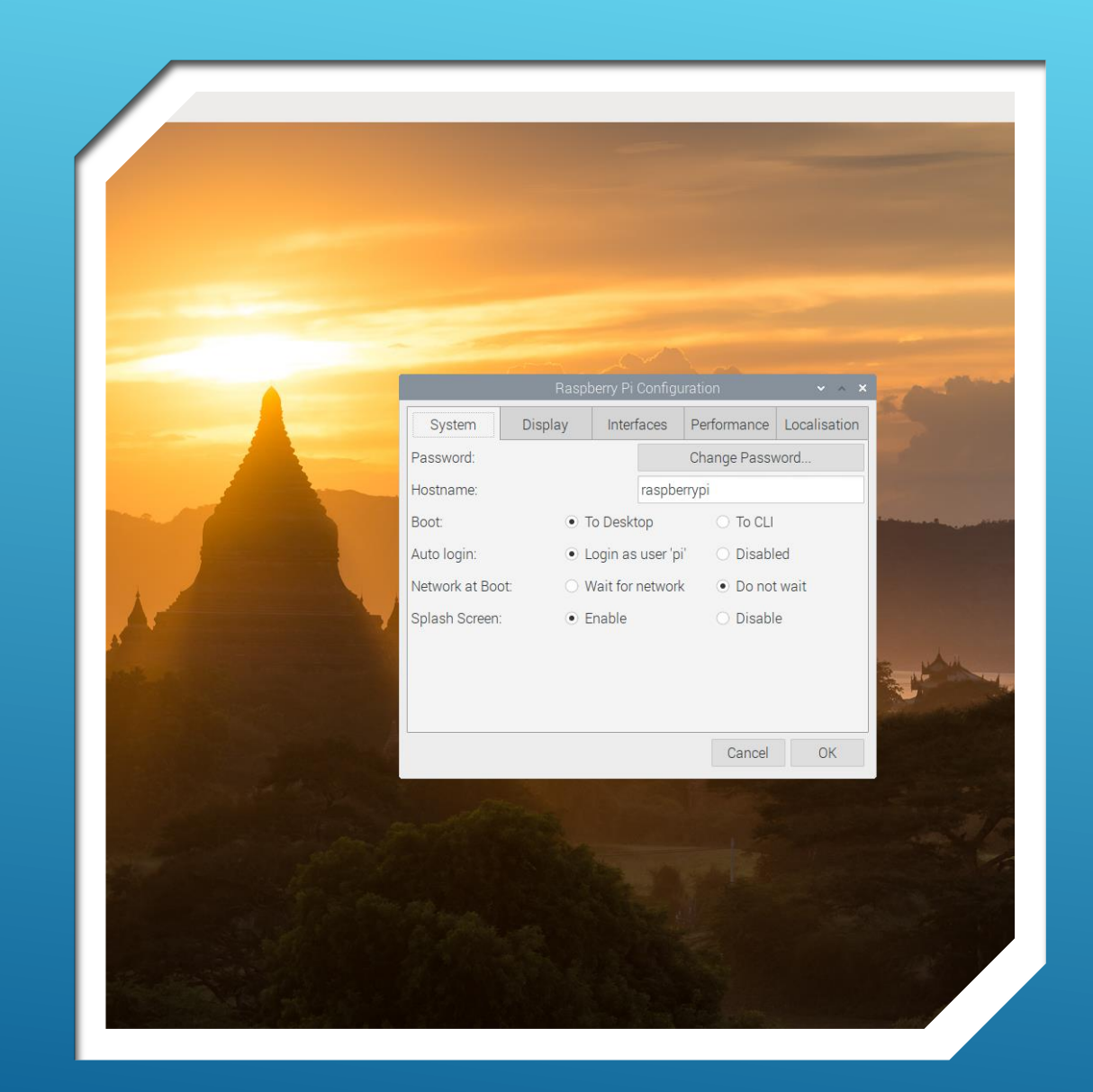

- "System" config. screen is displayed.
- Write down the default Hostname shown, "raspberrypi" in this case. You will use this information later.
- > \*Ensure "Login as user 'pi' " is enabled.
- **DO NOT click "OK" yet.**
- Rather, click on the "Interfaces" tab.

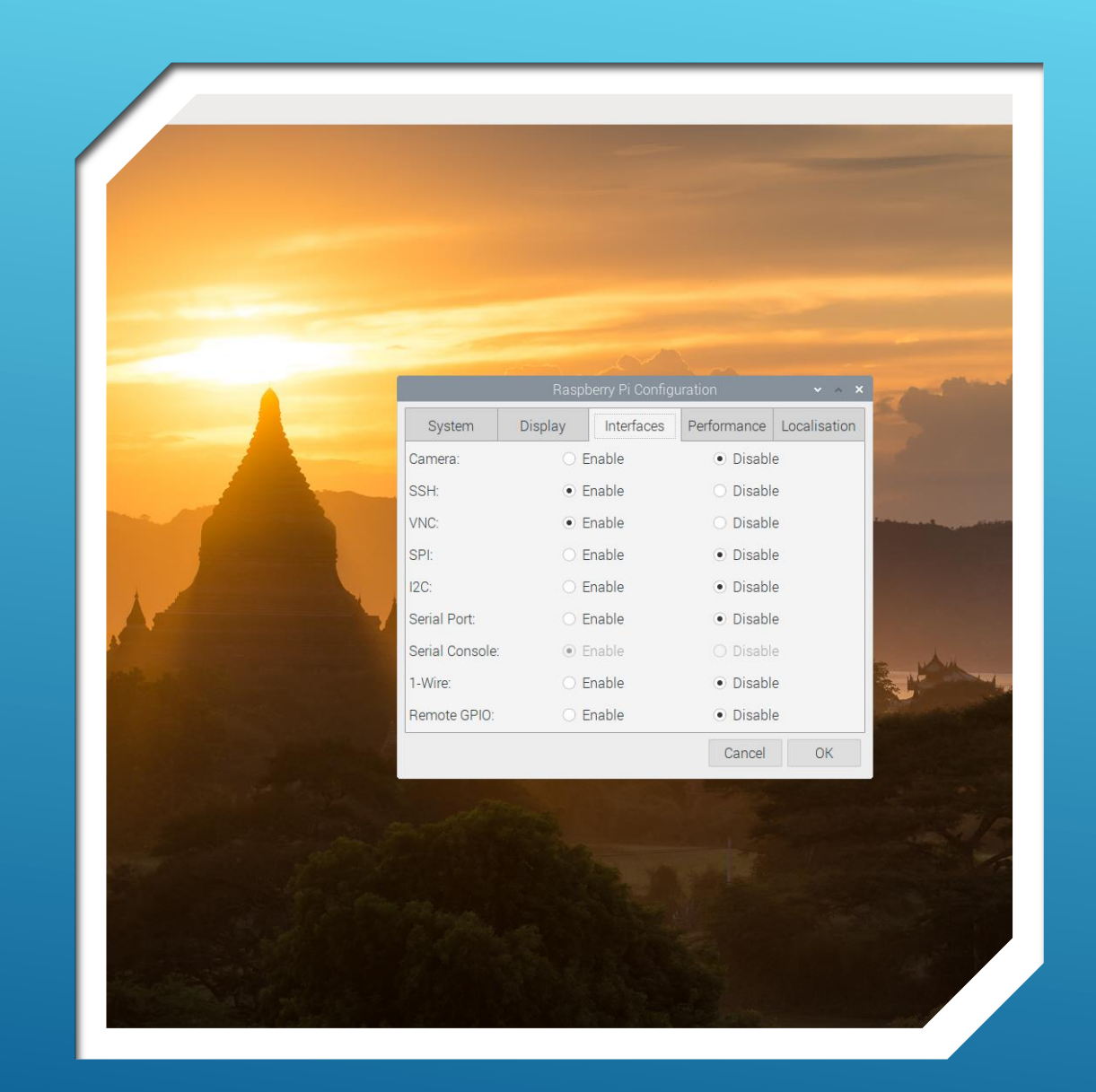

- "Interfaces" configuration screen is displayed.
- Ensure "SSH" and "VNC" buttons indicate "Enabled".
- Click "OK".
- Display returns to the home screen.

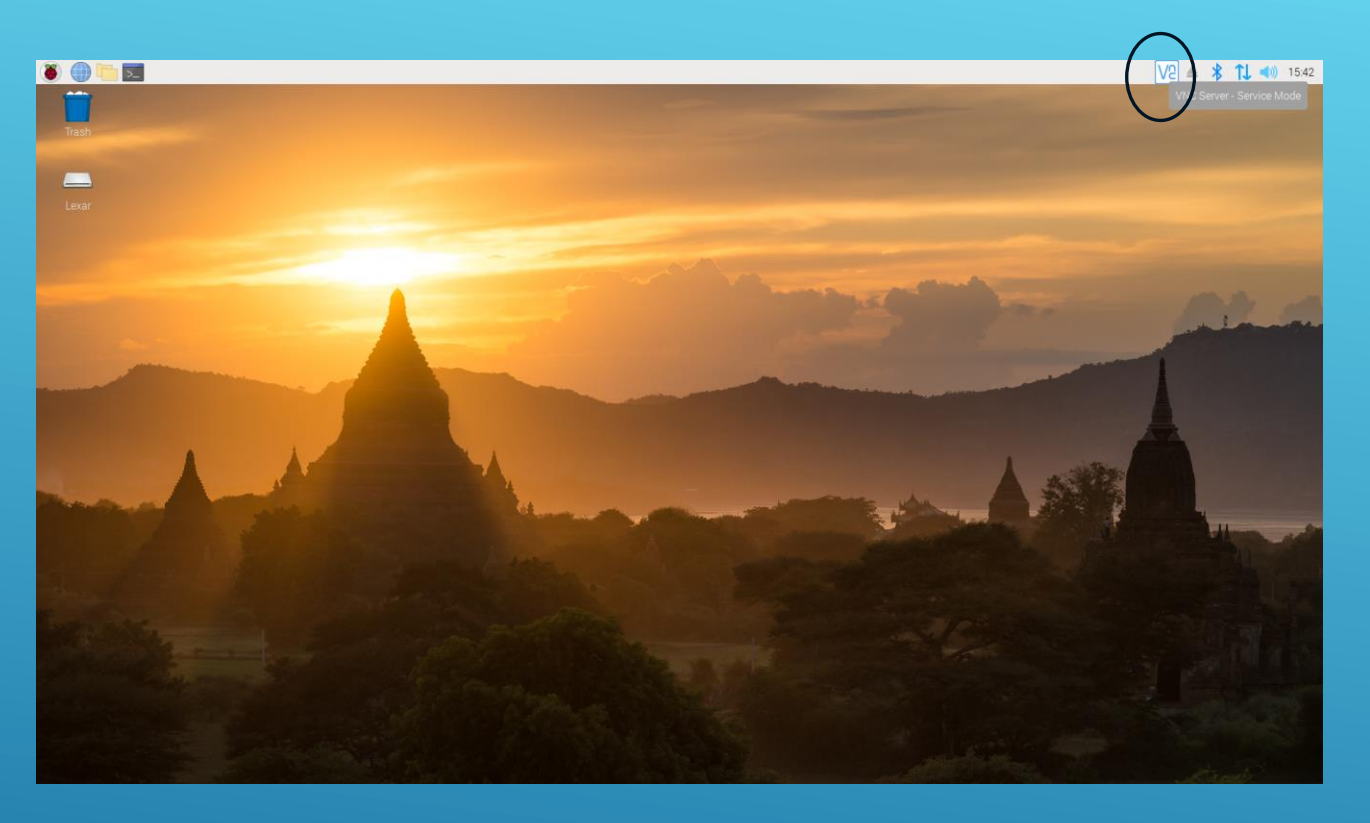

 Finally, Open the VNC Server screen by clicking on the VNC Icon (upper right area).

### CONFIGURE THE RASPBERRY PI-4 FOR "HEADLESS" OPERATION

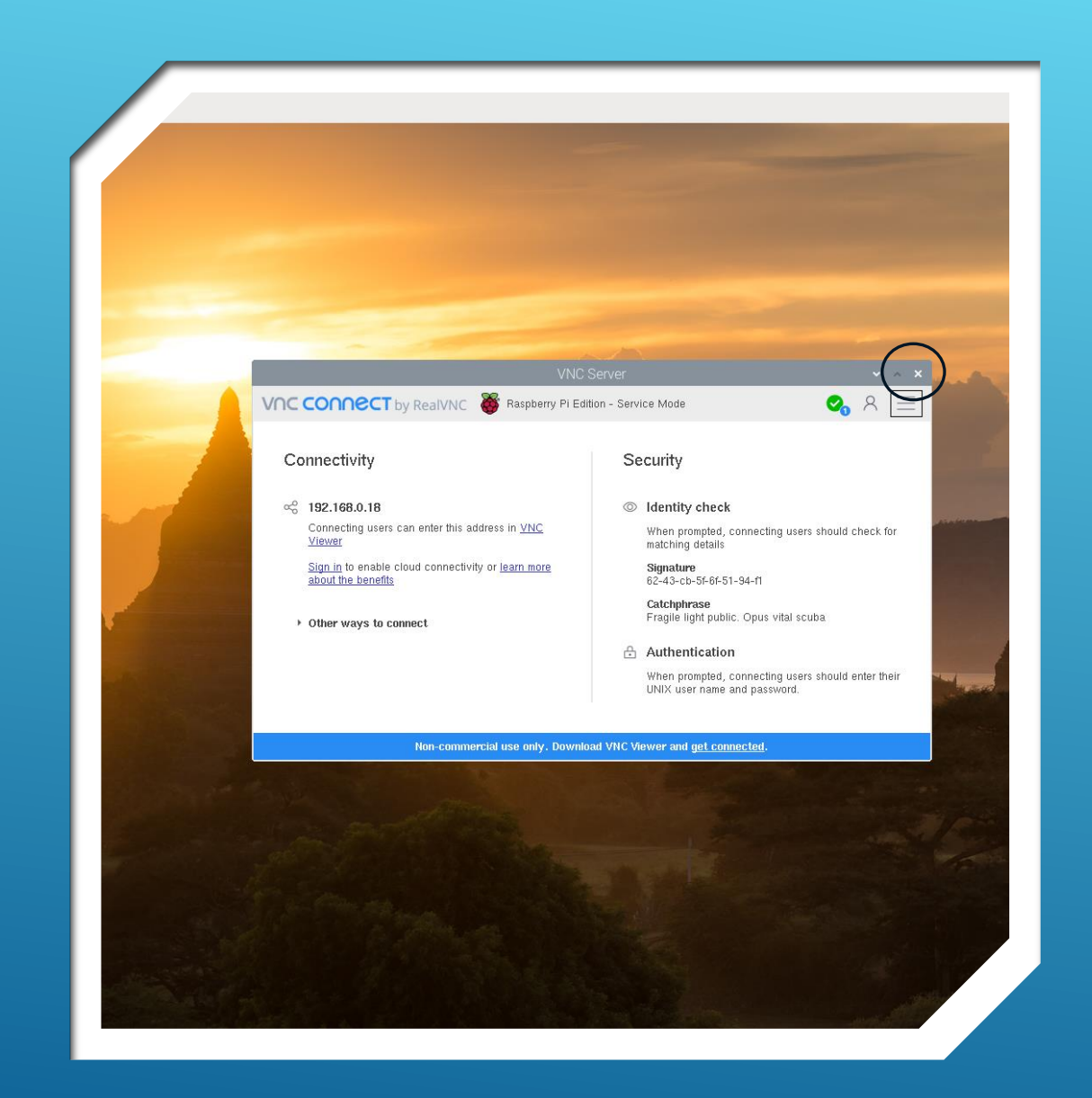

- Under the "Connectivity" title, the IP address for the raspberry pi device is displayed in the format, 192.168.x.yy.
- Write down the number-string shown, for future reference.
- This is the address to access the Raspberry pi device for connectivity on the local (LAN) network.
- Close the screen by clicking the "X" in the upper RH corner of the text screen.

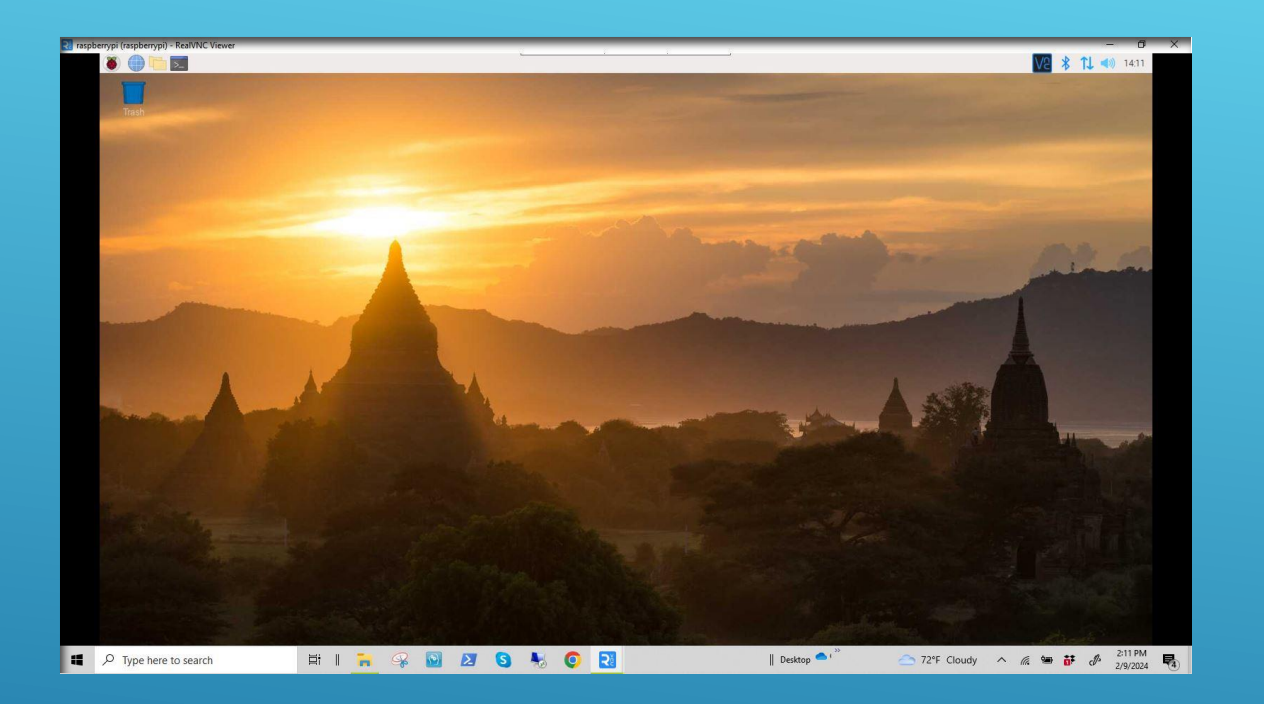

- That's it for configuring the Pi for remote connectivity as the "Server".
- Keep the Raspberry Pi Workstation powered up and set on the home screen.
- Now we will configure the laptop for remote connectivity to the Pi, as the "Viewer".

# STEP 2

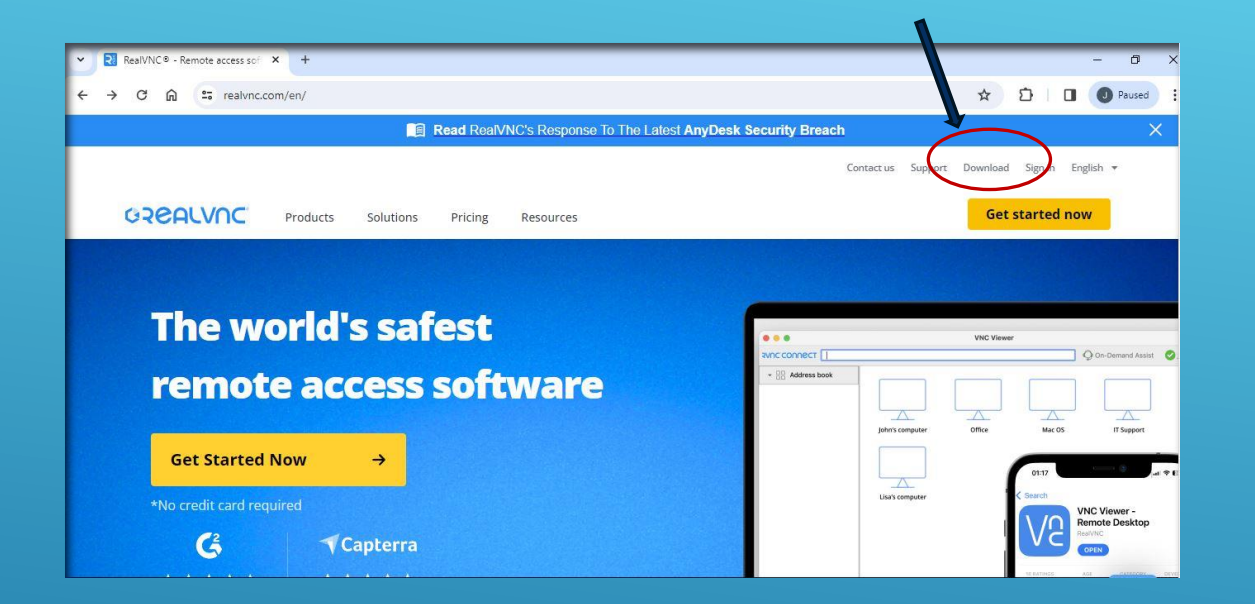

- ► Go to RealVNC Homepage
- www.realvnc.com
- Click on "Download"

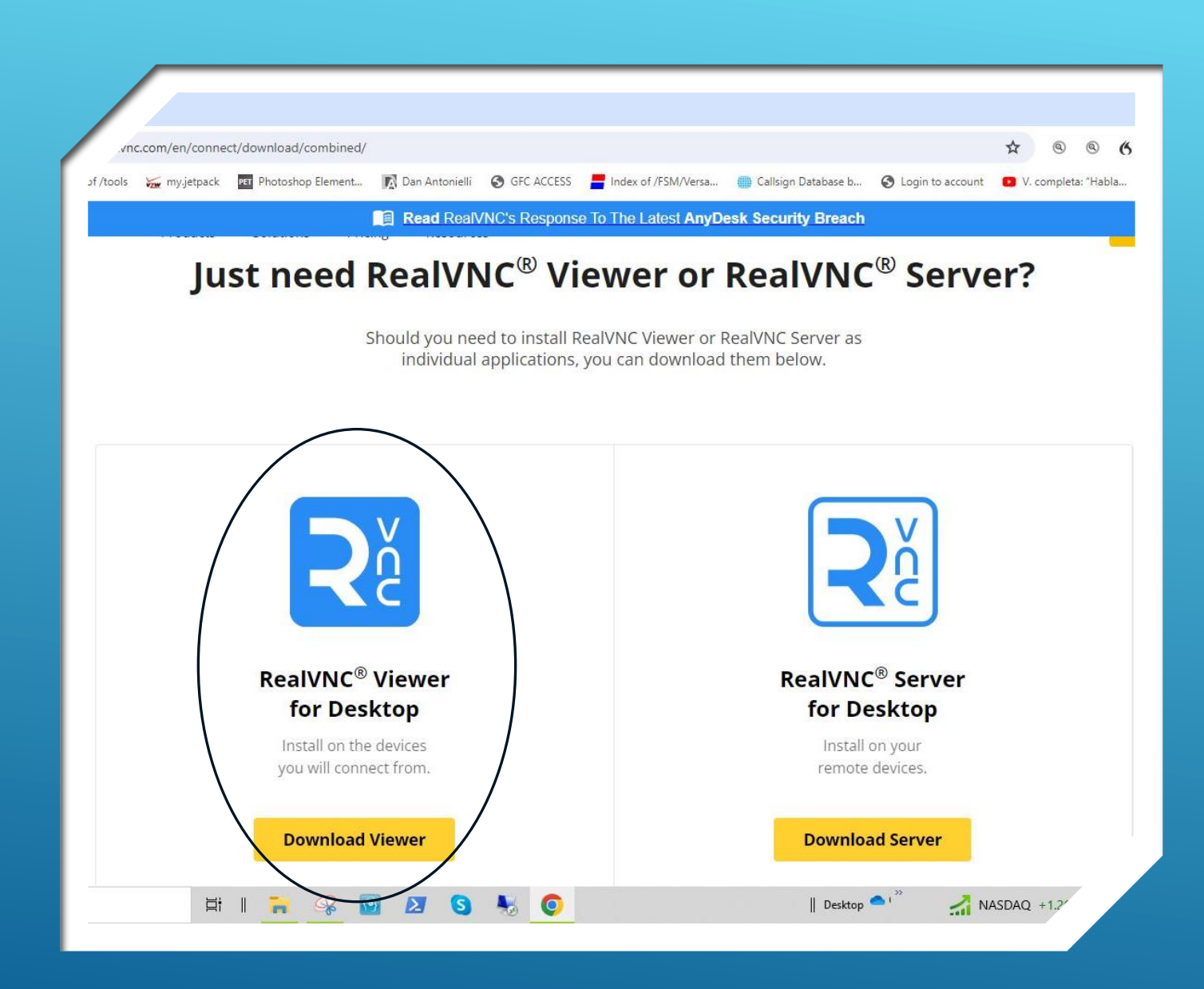

- Scroll down to "RealVNC Viewer for Desktop"
- Click "Download Viewer"

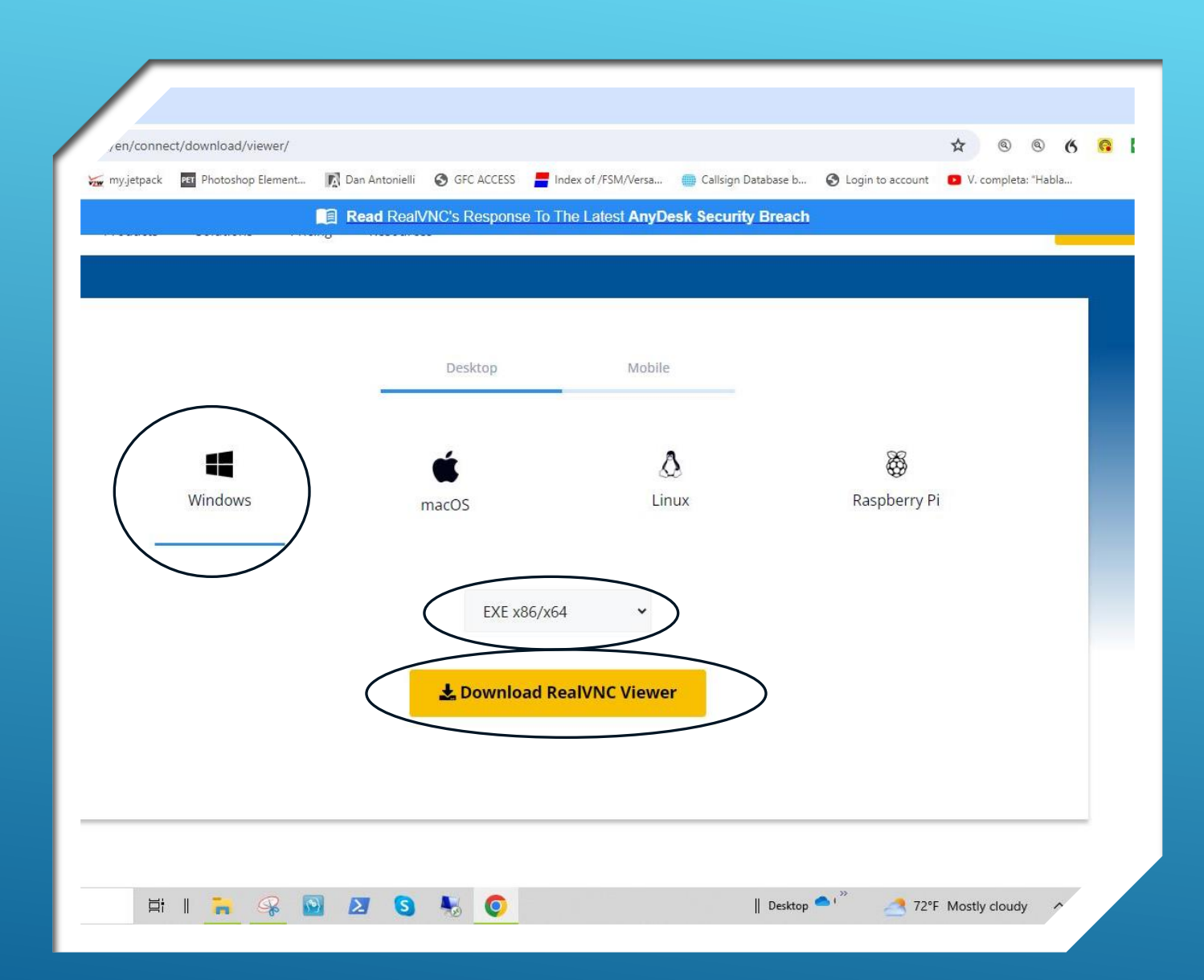

- Choose computer type to download to...
- Windows, EXE x86/x64 in my case
- Click "Download RealVNC Viewer"

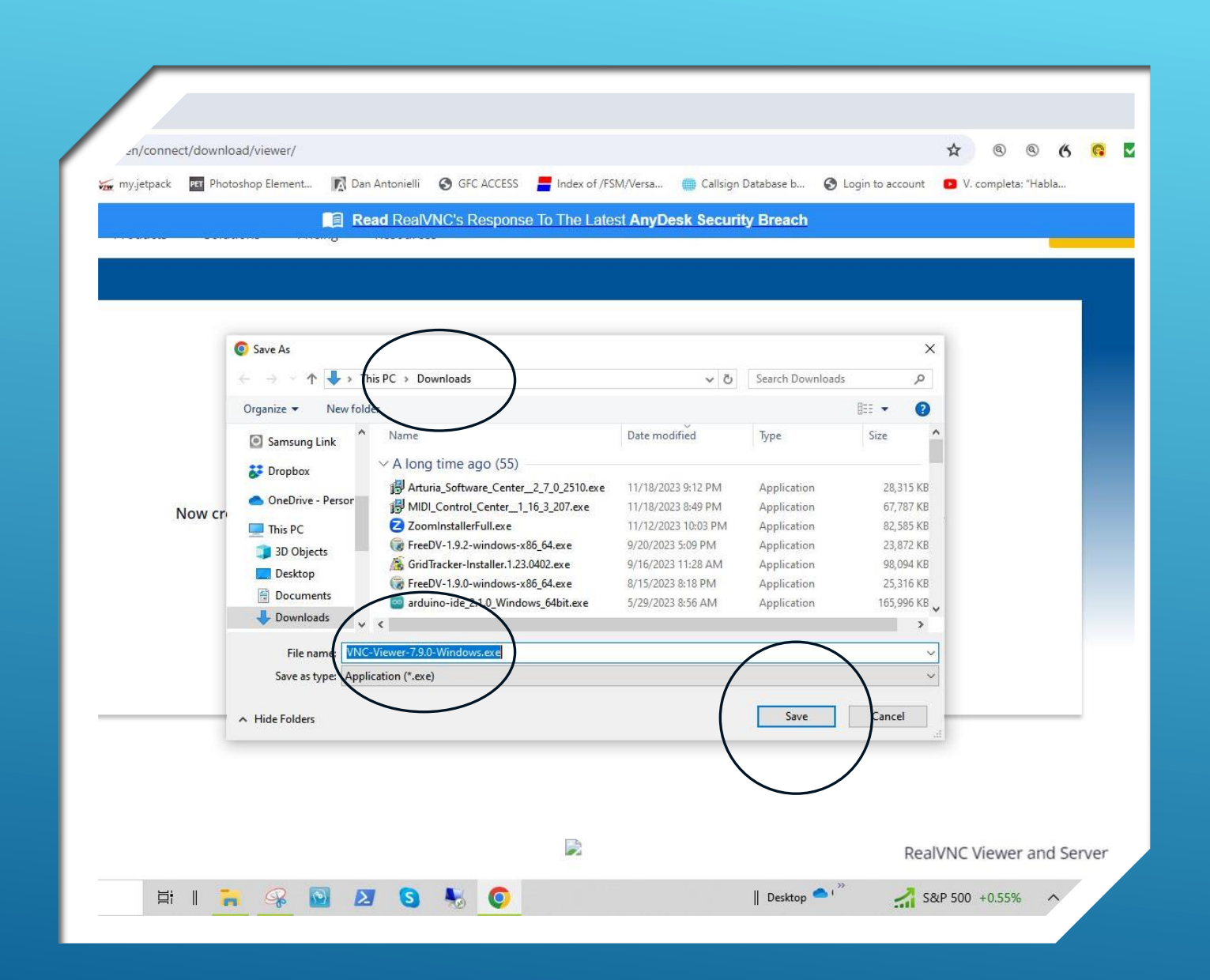

- Verify destination to save the file being downloaded
- Press "Save"

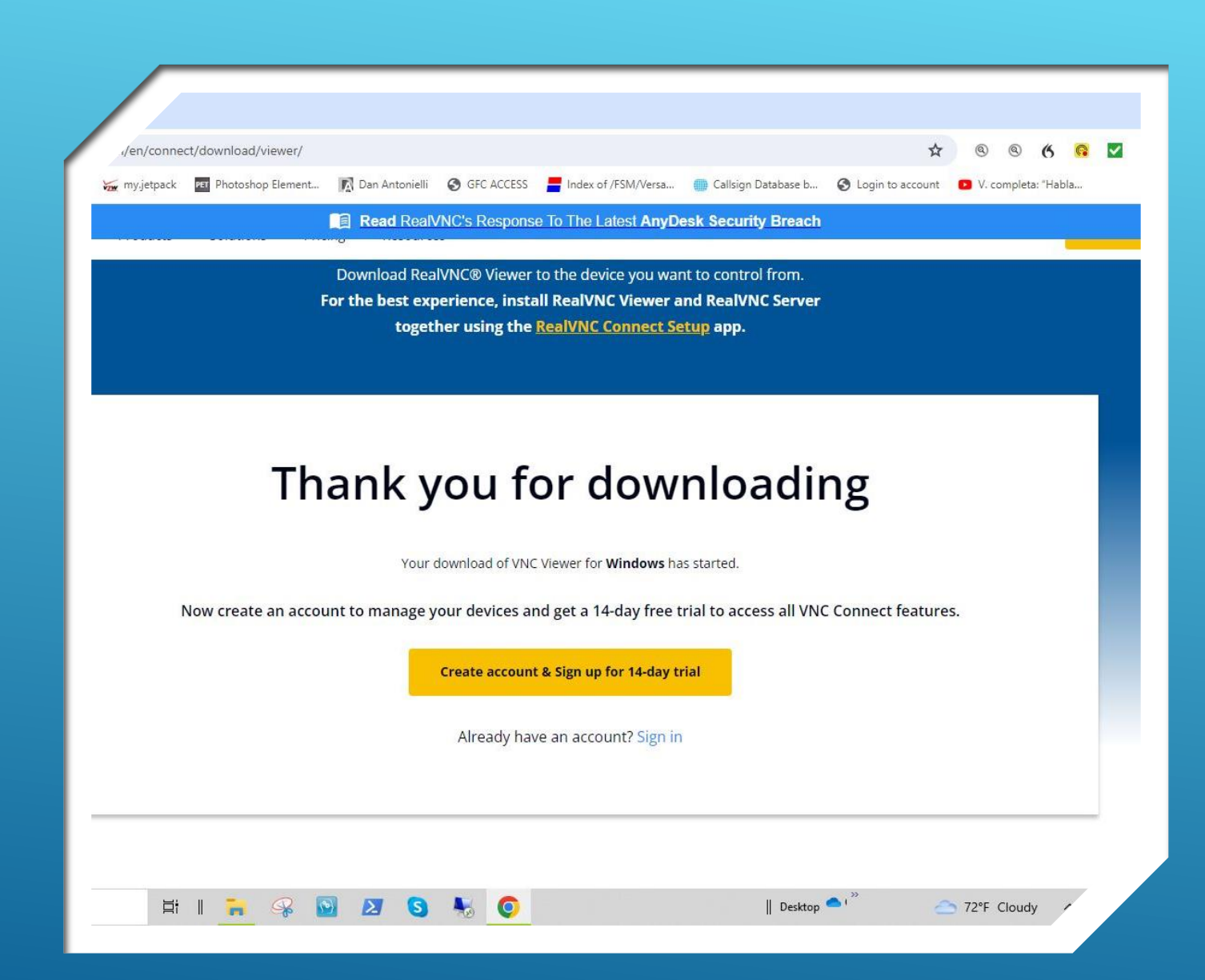

- Download is COMPLETE
- Creating an account with Real VNC is Optional for now...
- But, <u>required later</u> for Part
   3-B

| │ 🛃 🚽 │<br>File Home Share               | View A           | Manage<br>oplication Tools    | Downloads                   |                   |            |                             |                                                         |           |
|------------------------------------------|------------------|-------------------------------|-----------------------------|-------------------|------------|-----------------------------|---------------------------------------------------------|-----------|
| n to Quick Copy Paste<br>access Choboard | Cut<br>Copy path | Move Copy<br>to * to *<br>Org | Delete Rename               | New item *        | Properties | ■ Open →<br>Edit<br>History | Select all<br>Select none<br>Invert selection<br>Select |           |
| ← → ✓ ↑ → Th                             | is PC → Downloa  | ids                           | Name                        |                   | Date modi  | ified                       | Type                                                    | Size      |
| Documents<br>Pictures                    |                  | *                             | Today (1)<br>고당 VNC-Viewer- | 7.9.0-Windows.exe | 2/9/2024 1 | :48 PM                      | Application                                             | 11,952 KB |
| 2024-02 Project Scre                     | enshots and Phot | os 🗸                          | Last week (1)               |                   |            |                             |                                                         |           |

- **To Install RealVNC Viewer**
- Open the Downloads directory on the laptop.
- Double-click on the VNC
   Viewer .exe file you just
   downloaded.
- Follow the prompts to complete the installation

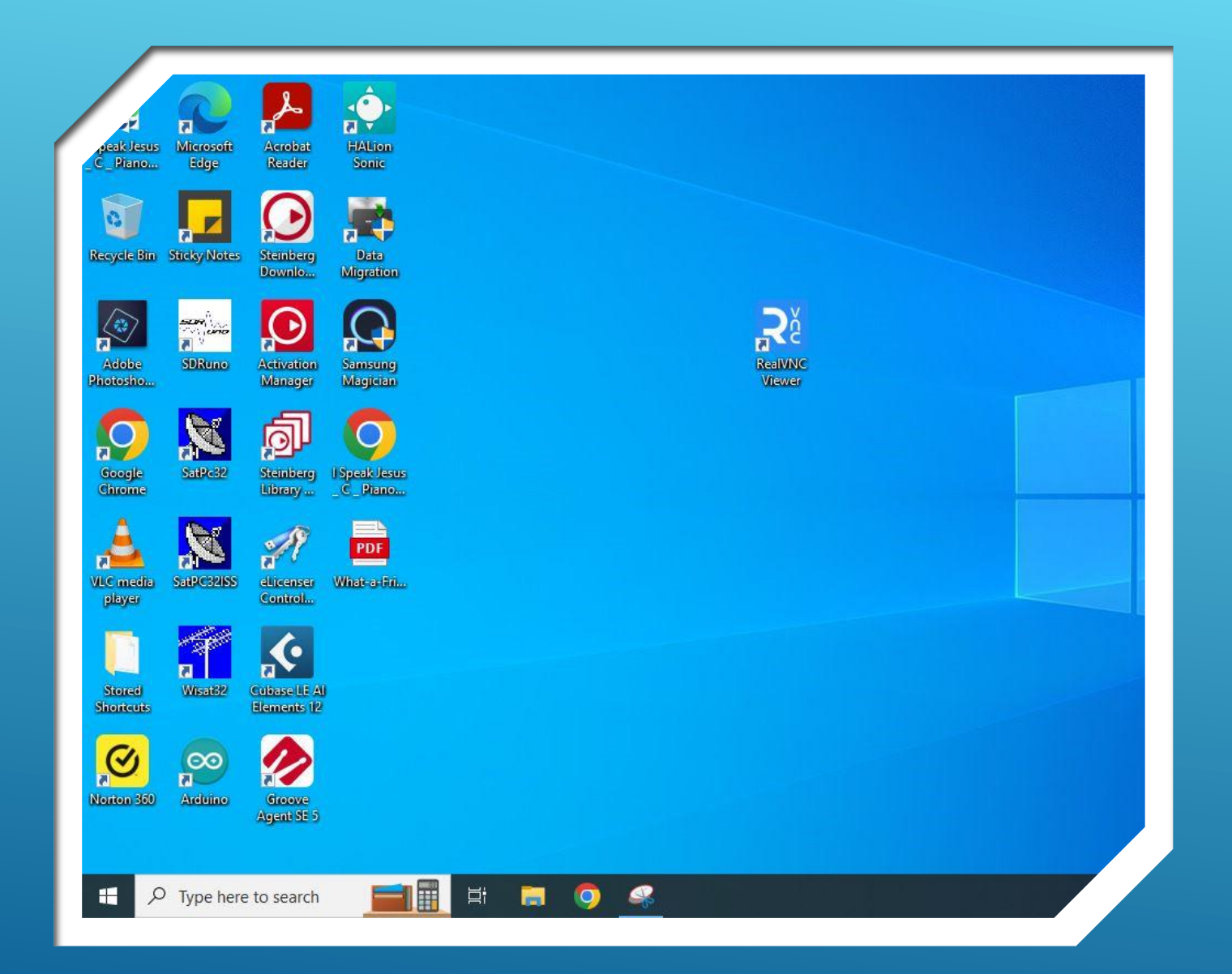

- Place "RealVNC Viewer" Icon on the desktop
- Double-Click the Icon to open "RealVNC Viewer" on the laptop

# STEP 3

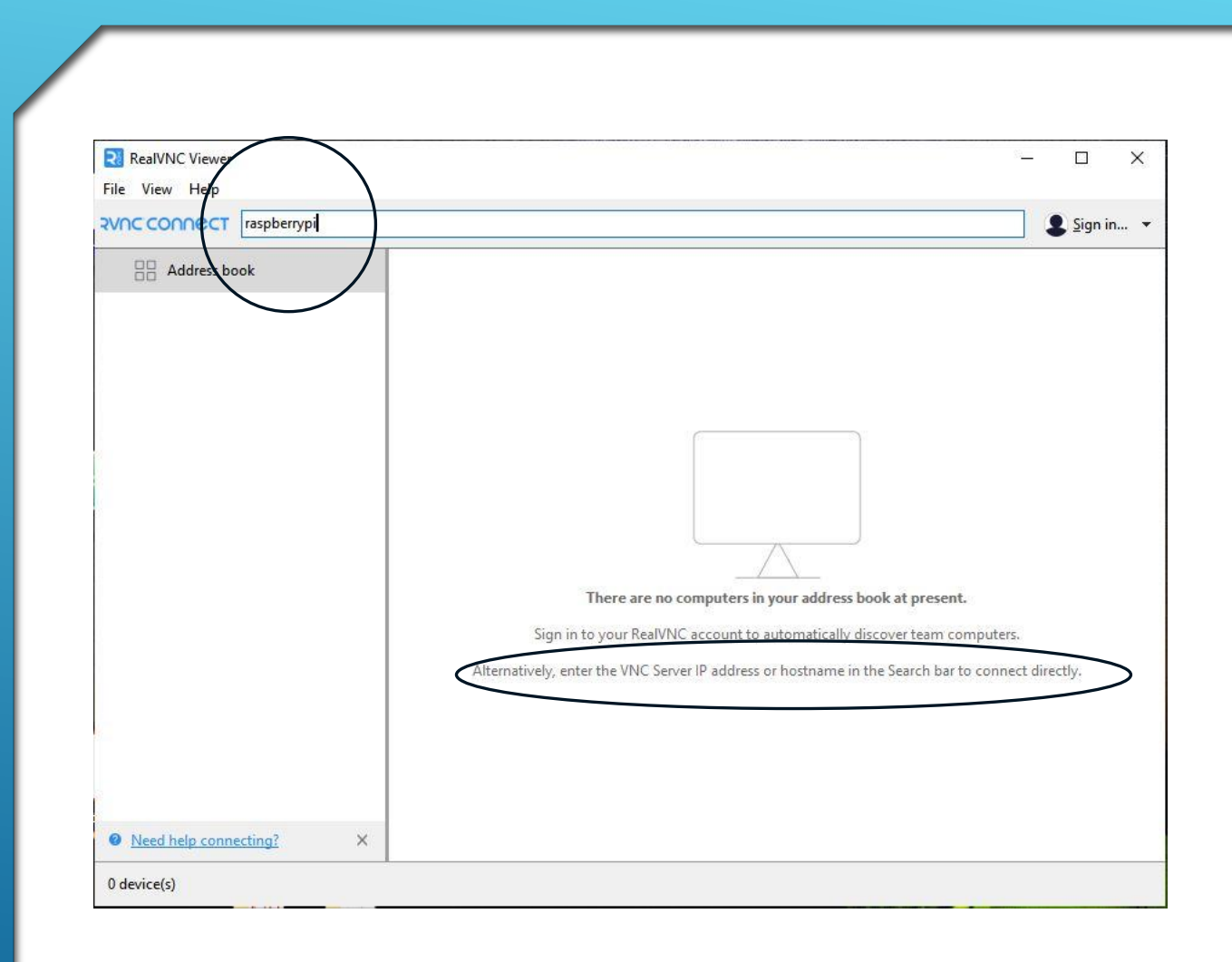

#### ESTABLISH REMOTE LAN CONNECTION TO THE RASPBERRY PI

- Ensure Raspberry Pi is already booted to the Homepage and connected to the internet.
- Open "RealVNC Viewer" on the Laptop
- Type in the RPI Hostname "raspberrypi", or the PI's IP address (derived earlier).
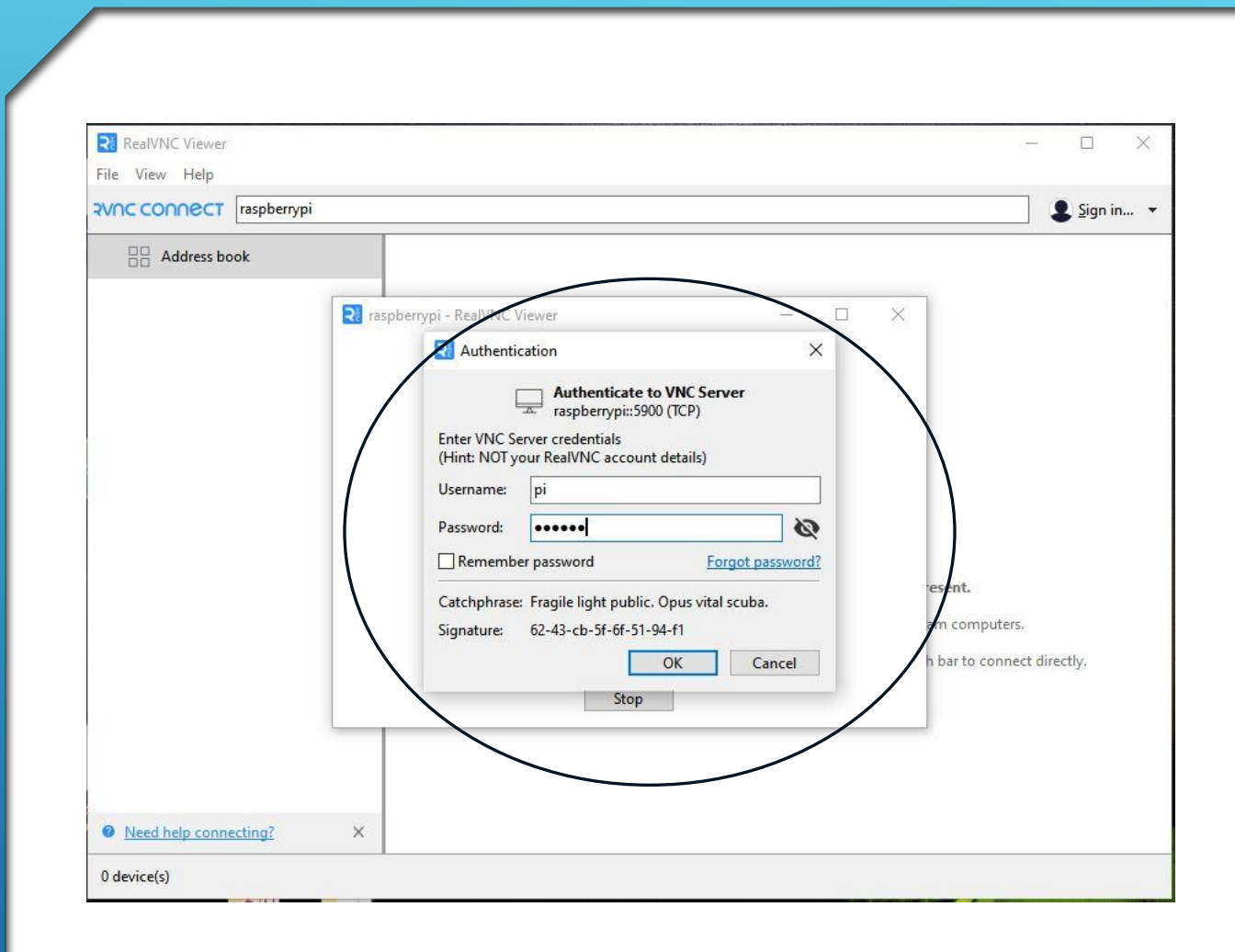

### ESTABLISH REMOTE CONNECTION TO THE RASPBERRY PI

- An "Authentication" window appears when the pi device has been located.
- Type in the <u>Raspberry Pl's sign-in</u> credentials and click "OK"
- ► Username is "pi"
- Password is either the Pi's default password "raspberry", or a different password if you had changed it previously.

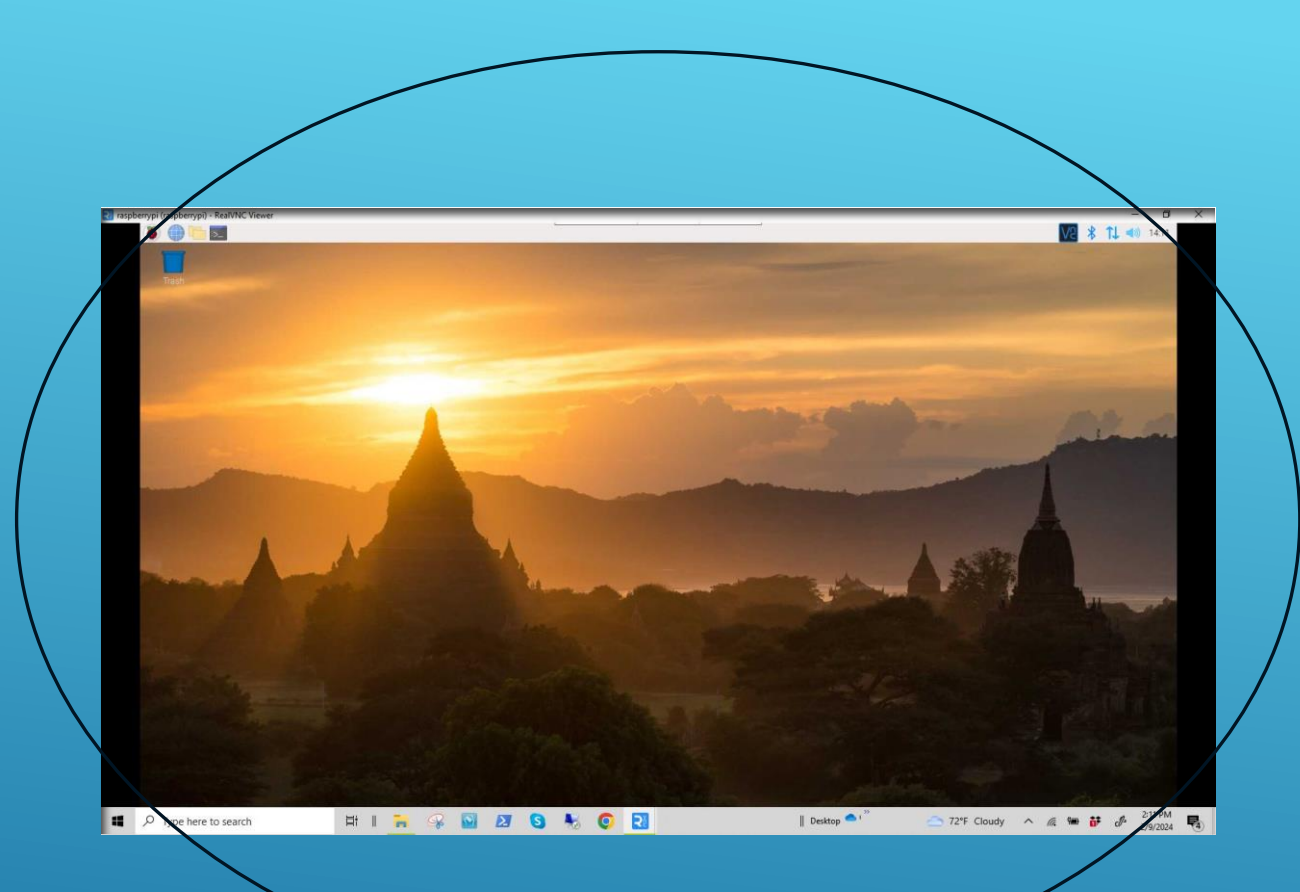

- Remote connection is successful if you see the Pi home screen on the laptop.
- All corresponding mouse and keyboard commands from this screen on the laptop are now controlling the Pi.
- The Pi workstation monitor is no longer needed at this stage.
- This feature is also known as "headless" operation.
- The laptop remains connected, and the Pi can be controlled from anywhere within <u>reception</u> range of the network's WiFi router.
- > Think of the implications!!!

SUCCESS!!! LAPTOP SCREEN MIRRORS THE PI-4 SCREEN. THE PI CAN NOW BE CONTROLLED BY THE LAPTOP.

# STEP 4

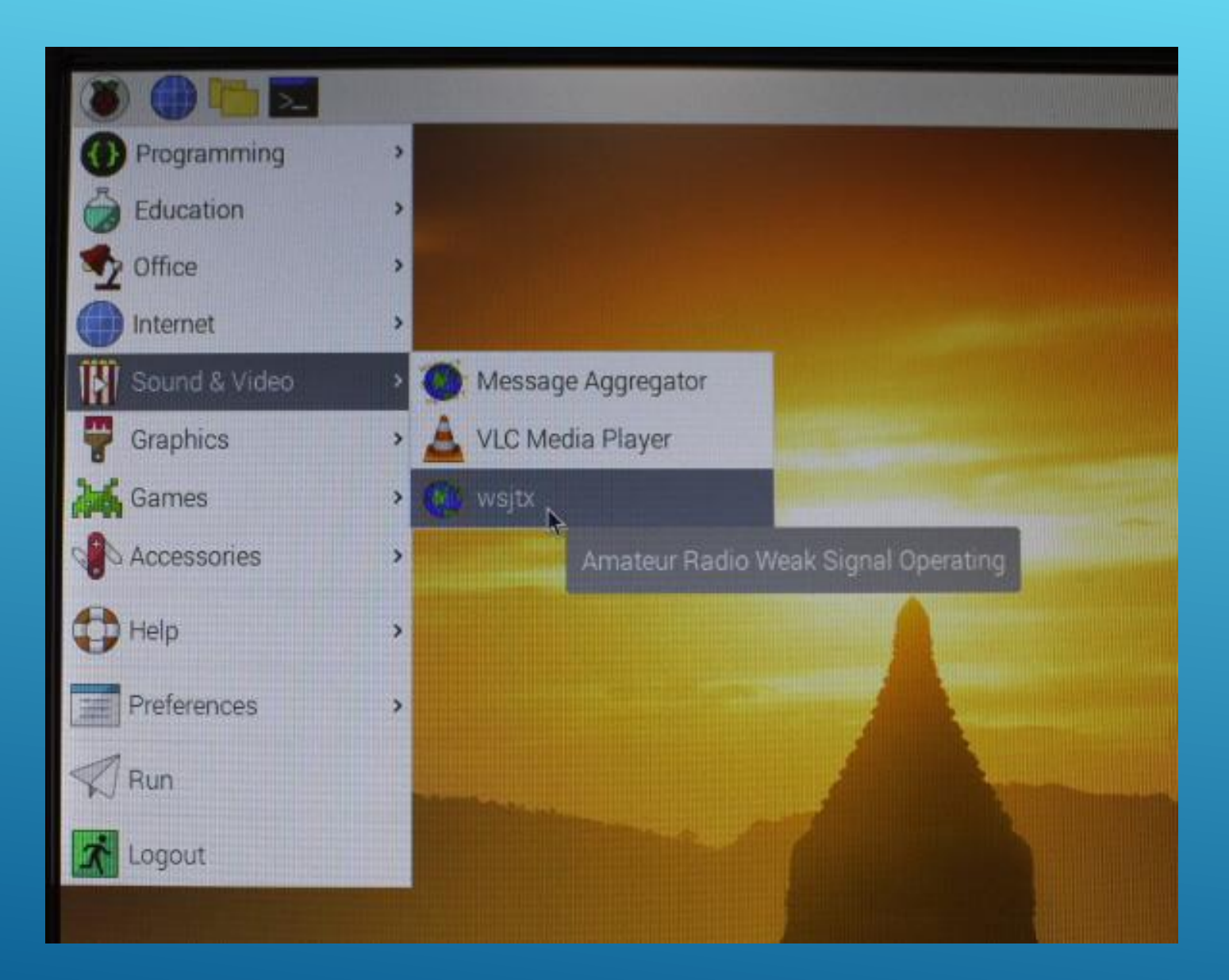

- Reminder to have radio and interface connected to the Pi-4 and configured accordingly. (from Part 2 Presentation)
- Open the WSJT-X
   Program from the menu
   screen

|                                          |                                                          |                       | WSJ               | JT-X - Wide Graph                                          |                                                         |               |             |            |          |
|------------------------------------------|----------------------------------------------------------|-----------------------|-------------------|------------------------------------------------------------|---------------------------------------------------------|---------------|-------------|------------|----------|
| )                                        | 1 1                                                      | 1000                  | 3 , ,             | 1500                                                       | 1 1                                                     | 1 1           | 2000        |            |          |
|                                          |                                                          |                       |                   |                                                            |                                                         |               |             |            |          |
|                                          |                                                          | W                     | SJT-X v2.3.1 by K | 1JT, G4WJS, and K9AN                                       |                                                         |               |             | ~ ^ X      |          |
| File Configu                             | rations View N                                           | ode Decode Save       | Tools Help        |                                                            |                                                         |               |             |            |          |
|                                          | Bar                                                      | d Activity            |                   |                                                            | Rx Frequen                                              | су            |             |            |          |
| UTC dB                                   | DT Freq Messa                                            | ge                    |                   | UTC dB DT Freq                                             | Message                                                 |               |             |            | 1000     |
| 120315 7<br>120315 -5<br>120315 -12      | 0.2 1082 ~ CQ KI<br>0.2 1082 ~ CQ KF<br>0.0 2658 ~ CO WA | 9KV EN52<br>4PTZ EM65 | I                 | 120315 -5 0.2 1082<br>120332 Tx 1082<br>120345 -4 0 1 1082 | ~ CQ KF9KV EN52<br>~ KF9KV AA5VZ EM<br>~ ΔΔ5VZ KF9KV +6 | 12            |             |            |          |
| 120315 -17<br>120345 -4                  | 0.1 2730 ~ CQ XE<br>0.1 961 ~ CQ KI                      | 2JX DL96<br>0EB EM88  |                   | 120400 Tx 1082<br>120415 -2 0.1 1082                       | ~ KF9KV AA5VZ R-<br>~ AA5VZ KF9KV RR                    | -<br>04<br>73 |             |            |          |
| 120345 -14<br>120415 -9                  | 0.1 2731 ~ CQ XE<br>0.3 2017 ~ CQ N7                     | 2JX DL96<br>UVH DN17  |                   | 120430 Tx 1082                                             | . ∼ KF9KV AA5VZ 73                                      |               |             |            |          |
| 120415 -8 -<br>120415 -6<br>120415 10    | 0.2 1191 ~ CQ CC<br>0.1 2731 ~ CQ XE                     | 7QC FL11<br>2JX DL96  |                   |                                                            |                                                         |               |             |            |          |
| 120415 -10<br>120415 -17 -<br>120415 -18 | 0.1 1278 ~ CQ K9<br>0.1 1278 ~ CQ K9<br>0.3 1955 ~ CO W7 | DEB EN52<br>CD CN87   |                   |                                                            |                                                         |               |             |            |          |
| 120120 10                                | 010 2000 - OQ III                                        |                       |                   |                                                            |                                                         |               |             |            |          |
| CO only                                  | l og OSO                                                 | Stop Monito           | r Frase           | Decode Ena                                                 | ble Tx Halt T                                           | c Tune        | ~           | Menus      |          |
| 40m -                                    | 7                                                        |                       | ✓ Tx even/1st     | Hold Tx Freq                                               |                                                         |               |             |            |          |
|                                          |                                                          | 074 000               | Tx 1082 Hz        | $\mathbb{Z}$                                               | Generate Std                                            | Visgs Next    | Now         |            |          |
| - <sub>80</sub>                          | DX Call                                                  | DX Grid               |                   |                                                            | KF9KV AA5VZ EN                                          | 12 0          | Tx <u>1</u> |            |          |
| -                                        | KF9KV                                                    | EN52                  | Rx 1082 Hz        |                                                            | KF9KV AA5VZ -02                                         |               | Tx <u>2</u> |            |          |
| -                                        | Az: 3                                                    | ) 1315 km             | Report -2         |                                                            | KF9KV AA5VZ R-0                                         | 02 O          | Тх <u>З</u> |            |          |
| -40                                      | <u>L</u> ookup                                           | Add                   | ✓ Auto Seq        | Call 1st                                                   | KF9KV AA5VZ RR                                          | RO            | Tx <u>4</u> |            |          |
| -20                                      |                                                          |                       |                   |                                                            | KF9KV AA5VZ 73                                          | • 0           | Tx <u>5</u> |            |          |
| 0                                        | 202                                                      | 1 May 19              |                   |                                                            | CO AA5VZ EM12                                           | •             | Tx 6        |            |          |
| 62 dB                                    | 1                                                        | 2101140               |                   |                                                            | CONTRACT LINE                                           |               | 14.0        | · Adhan    | a MANa   |
| Receiving                                | FT8 Last T                                               | K KF9KV AA5VZ 73 17   | 7                 |                                                            |                                                         | 0/15          | W           | VD:6m      | 'f' ll f |
| Bins/Pixel 2                             | Start 0 Hz                                               | Palette Adiu          | ist 🖌 Elatton     | Bef Spec                                                   |                                                         |               |             | Spec 30 %  | •        |
|                                          | <ul> <li>Otart 0 HZ</li> </ul>                           | - Falette Aujt        | ▼ Fiallell        | - ner opec                                                 |                                                         |               |             | opec oo /a | •        |

### GET ON THE AIR... HAVE FUN!

# DEMONSTRATION

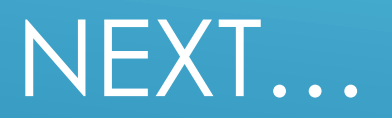

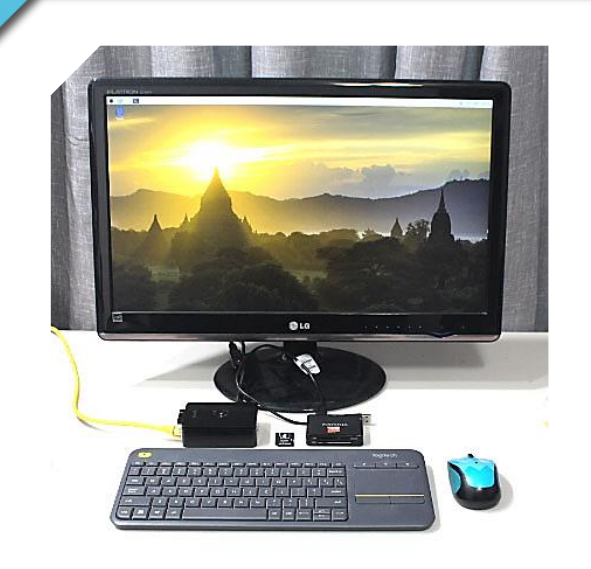

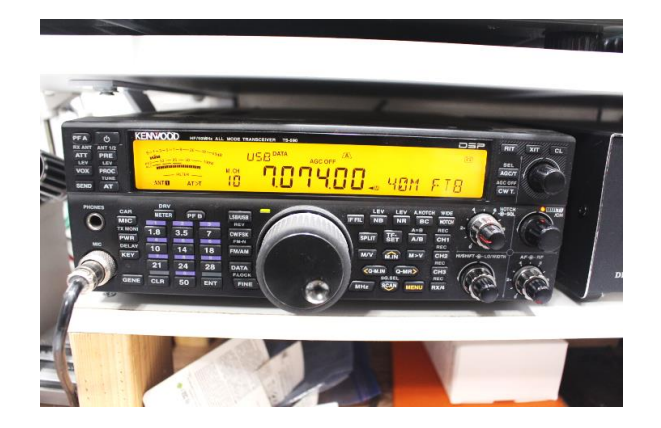

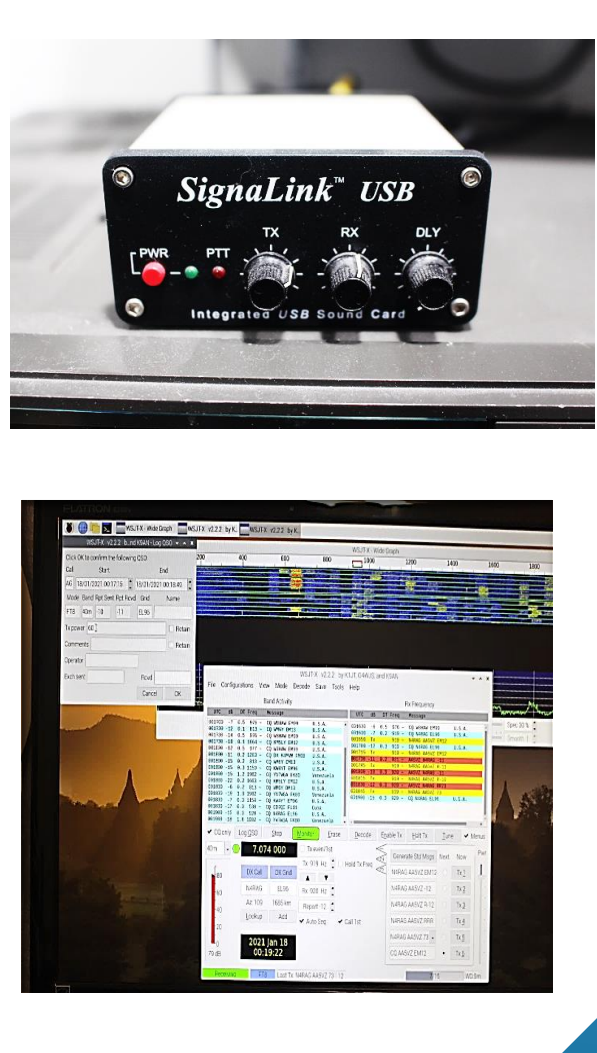

### PART 3-B

- Configure system for remote wide area connectivity
- Install "RealVNC CONNECT" on Laptop or other Remote Computer
  - Create an Account (required)
- Establish REMOTE cloud connection from anywhere via Internet
- Open the WSJT-X App
- **Get on the Air**
- Have Fun!

...OFF WE GO AGAIN!

# STEP 1

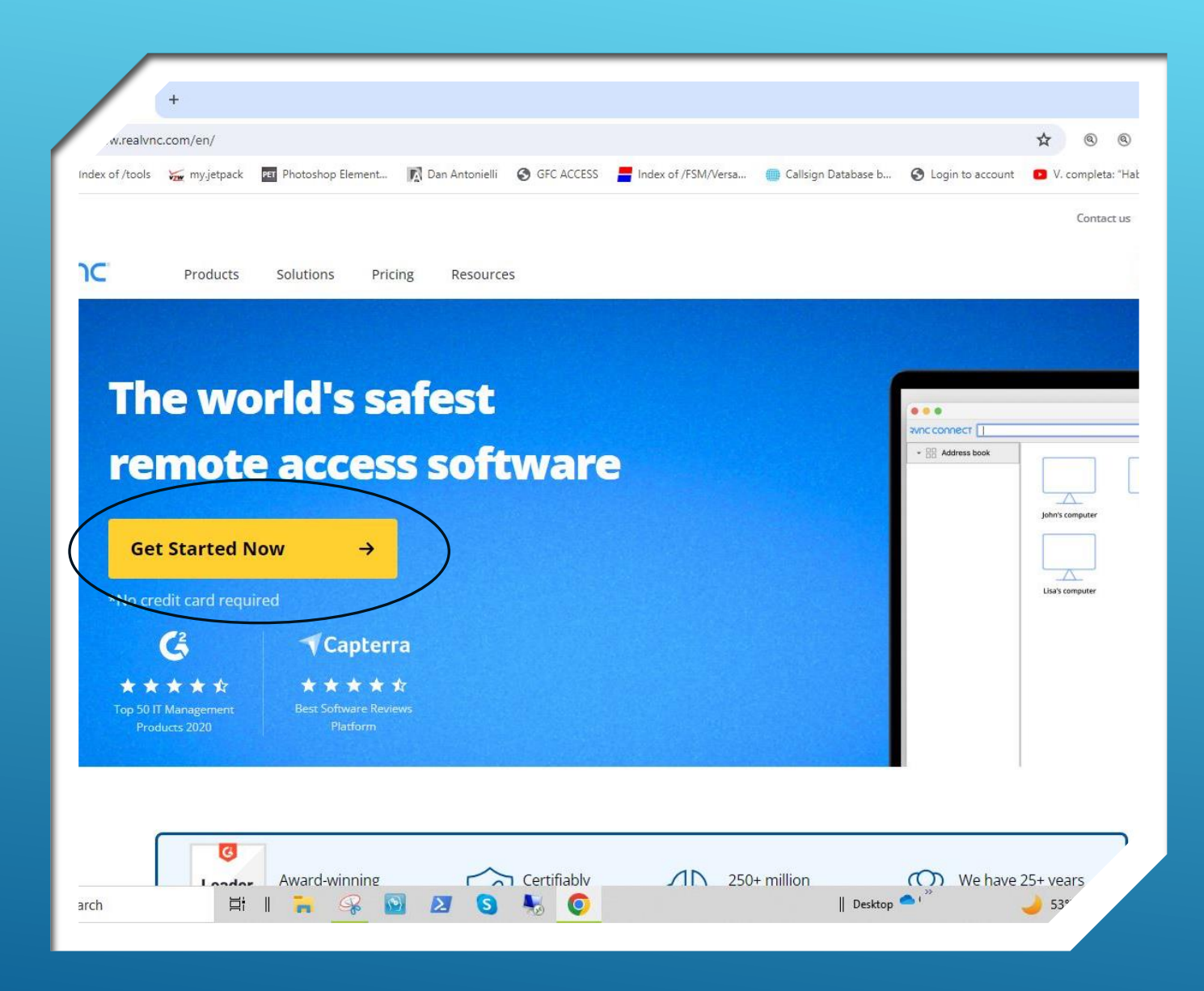

- Go to RealVNC Homepage
- www.realvnc.com
- Click on "Get Started Now"

| /en/aut    | h/sign_up             |                  |            |                                                                                                    | ☆     | 0 0             | 6 6  |
|------------|-----------------------|------------------|------------|----------------------------------------------------------------------------------------------------|-------|-----------------|------|
| my.jetpack | PET Photoshop Element | 🕅 Dan Antonielli | GFC ACCESS | 📕 Index of /FSM/Versa 💮 Callsign Database b 📀 Login to account                                                          | • 🖸 V | . completa: "Ha | abla |
|            |                       |                  |            | Start your free trial                                                                                                   |       |                 |      |
|            |                       |                  |            | Email                                                                                                    |       |                 |      |
|            |                       |                  |            | This field is required                                                                                                  |       |                 |      |
|            |                       |                  |            | Password                                                                                                    | ۲     |                 |      |
|            |                       |                  |            | Strength: Weak                                                                                                    | 0     |                 |      |
|            |                       |                  |            | Name                                                                                                    |       |                 |      |
|            |                       |                  |            | = +1 • Telephone number (optional)                                                                                      | 0     |                 |      |
|            |                       |                  |            | I confirm I'm over 16 and agree that I have read and accepted<br>Terms and Conditions and Privacy policy                | the   |                 |      |
|            |                       |                  |            | We'd love to keep you updated about our products and service<br>Tick here if you're <b>NOT</b> happy for us to do this. | 25.   |                 |      |
|            |                       |                  |            | I'm not a robot                                                                                                    |       |                 |      |
|            |                       |                  |            | If you can't see our reCAPTCHA above, please contact support.                                                           |       |                 |      |
|            |                       |                  |            | E server server                                                                                                    |       |                 |      |
|            |                       |                  | -          | Get Started Now                                                                                                    |       |                 |      |

- Fill out the form accordingly
- Check "I'm not a robot"
- Click on "Get Started Now"

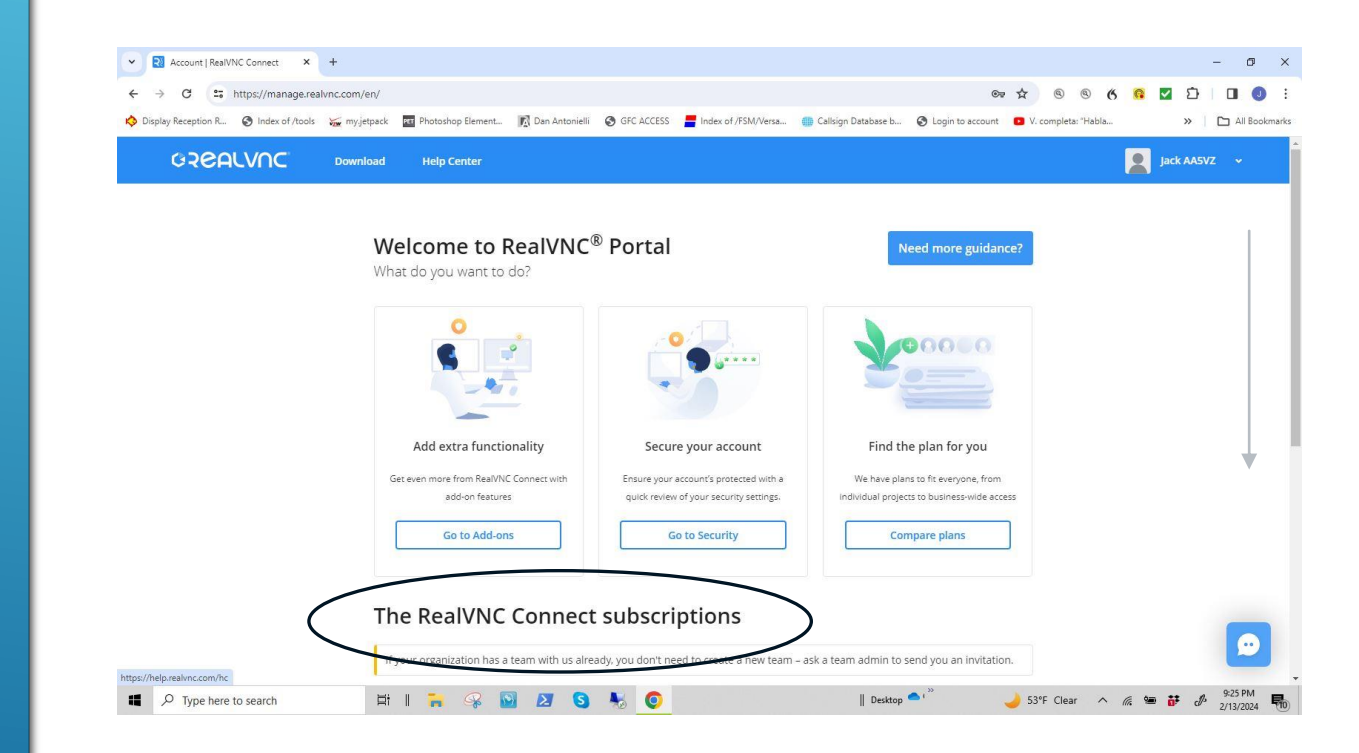

- "The Welcome to RealVNC Portal page appears"
- Scroll down to view "The RealVNC Connect Subscriptions" area.

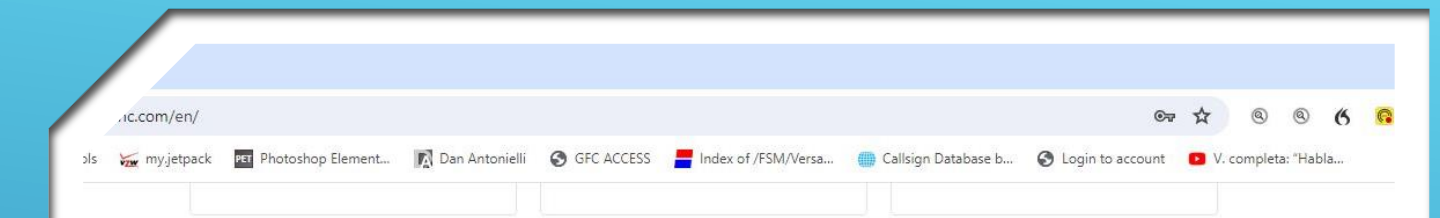

#### The RealVNC Connect subscriptions

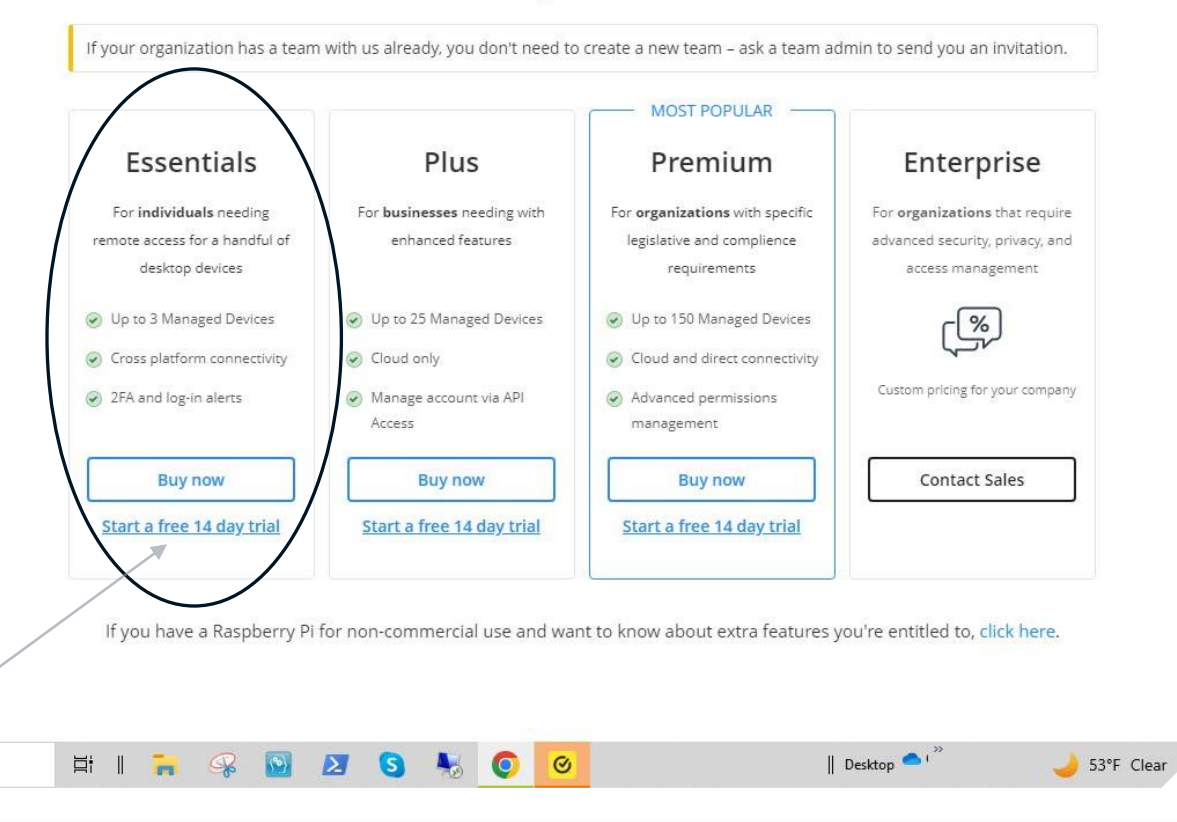

### INSTALL "VNC CONNECT" ON LAPTOP

In the "Essentials" block, click on "Start a 14 day trial"...<u>Not</u> "Buy Now"

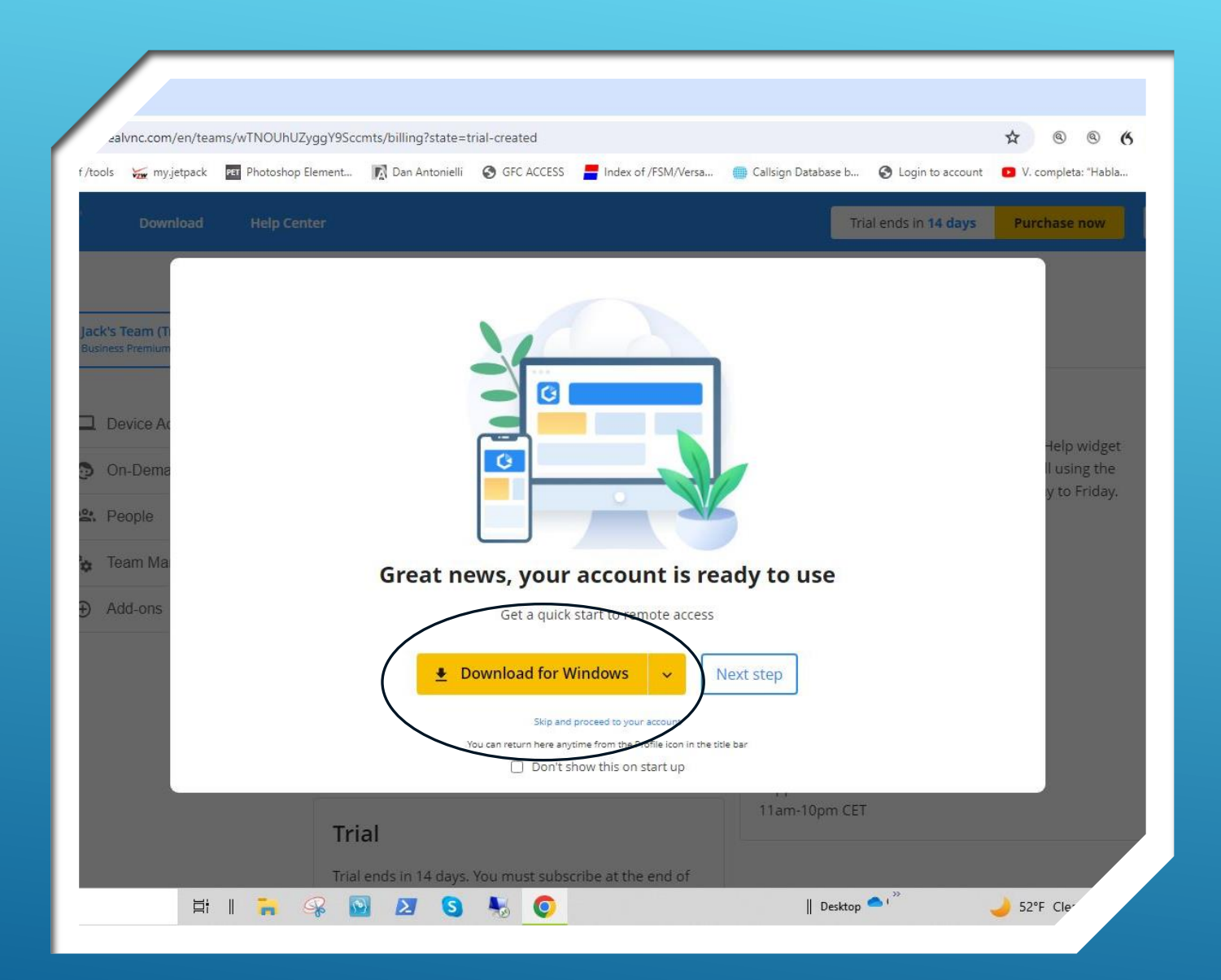

- Click "Download for Windows"
- Note: <u>Do Not Click</u> "Next Step" at this time.

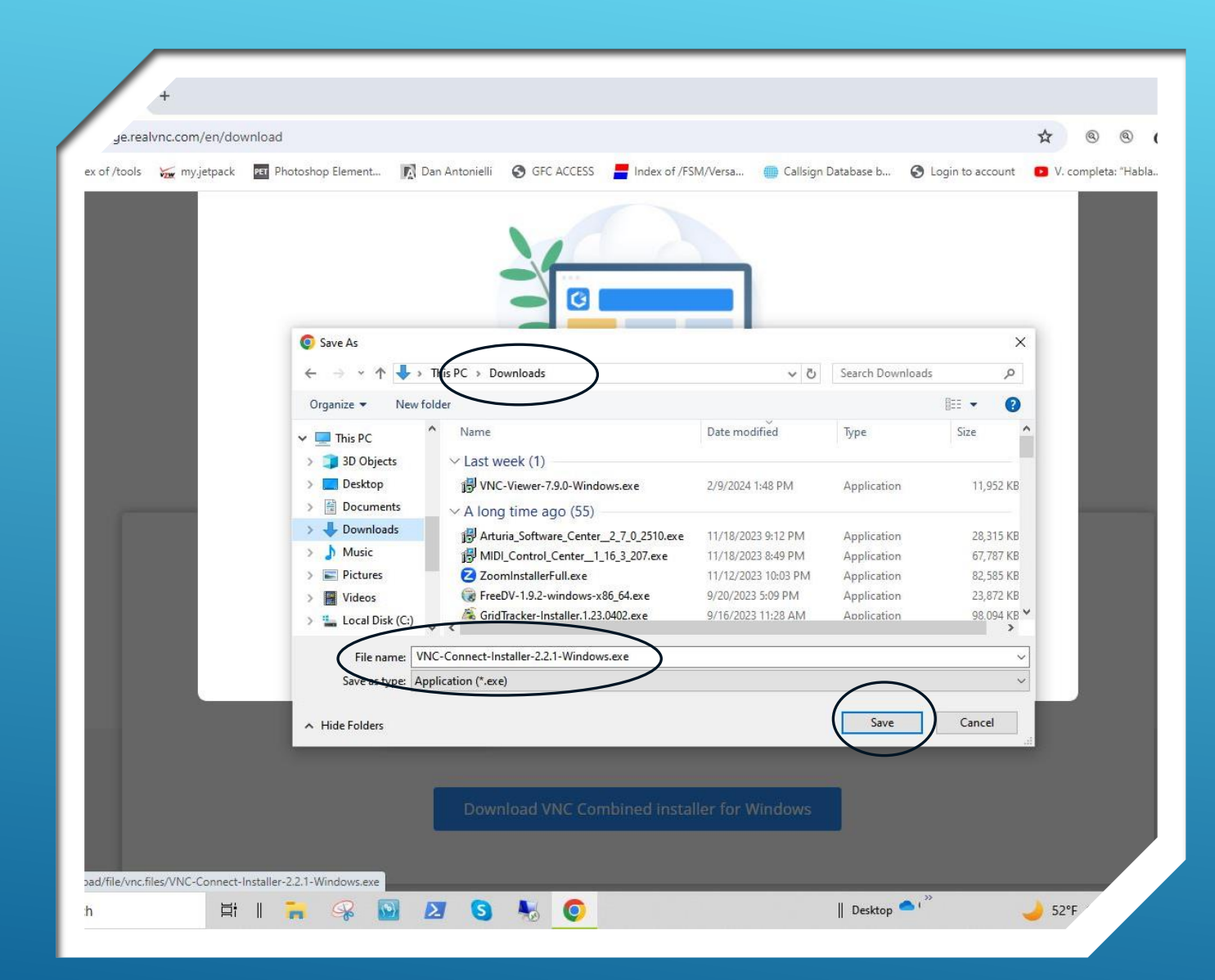

- Verify destination to save the file being downloaded
- Click "Save"

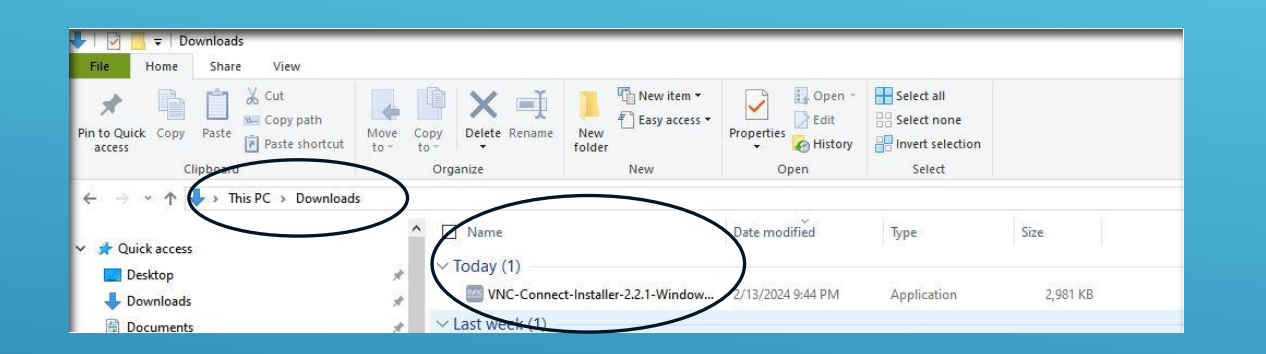

Check "Download" directory to confirm it is there

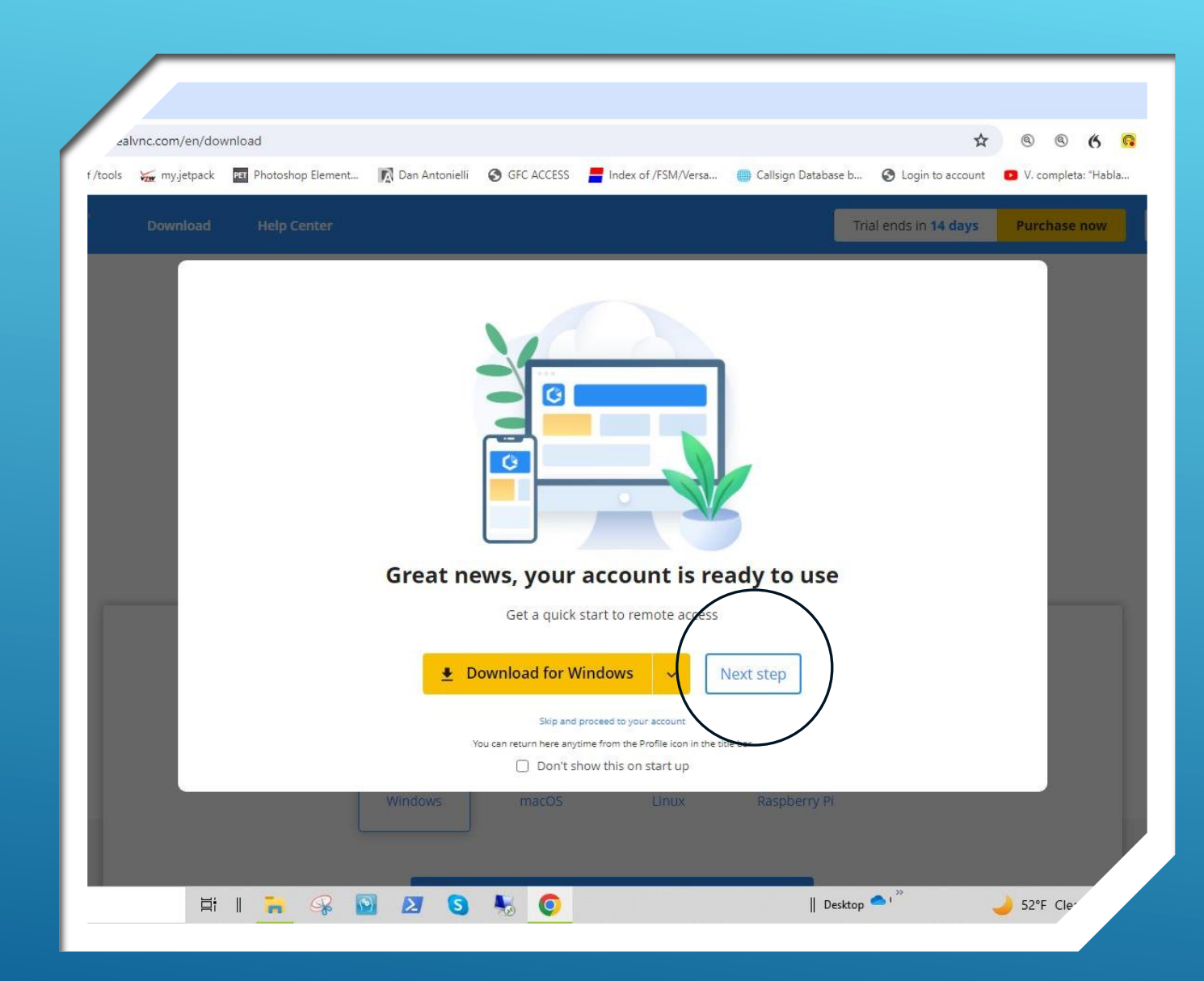

- Download was successful!
- Now Click "Next Step"

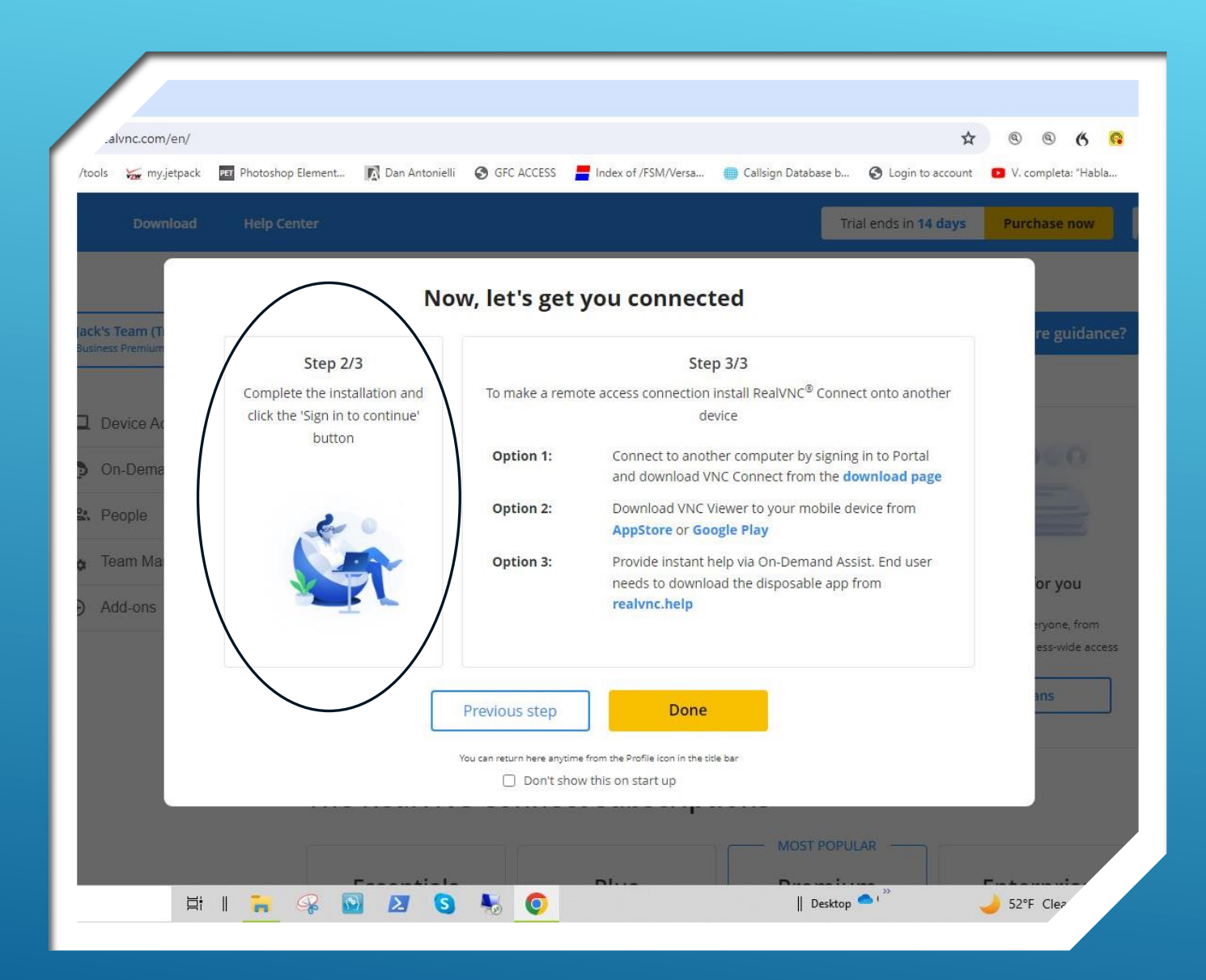

- Follow instruction in step "2/3"
- To complete the installation, go to your download directory and "double-click" on the RealVNC connect.exe file you just downloaded

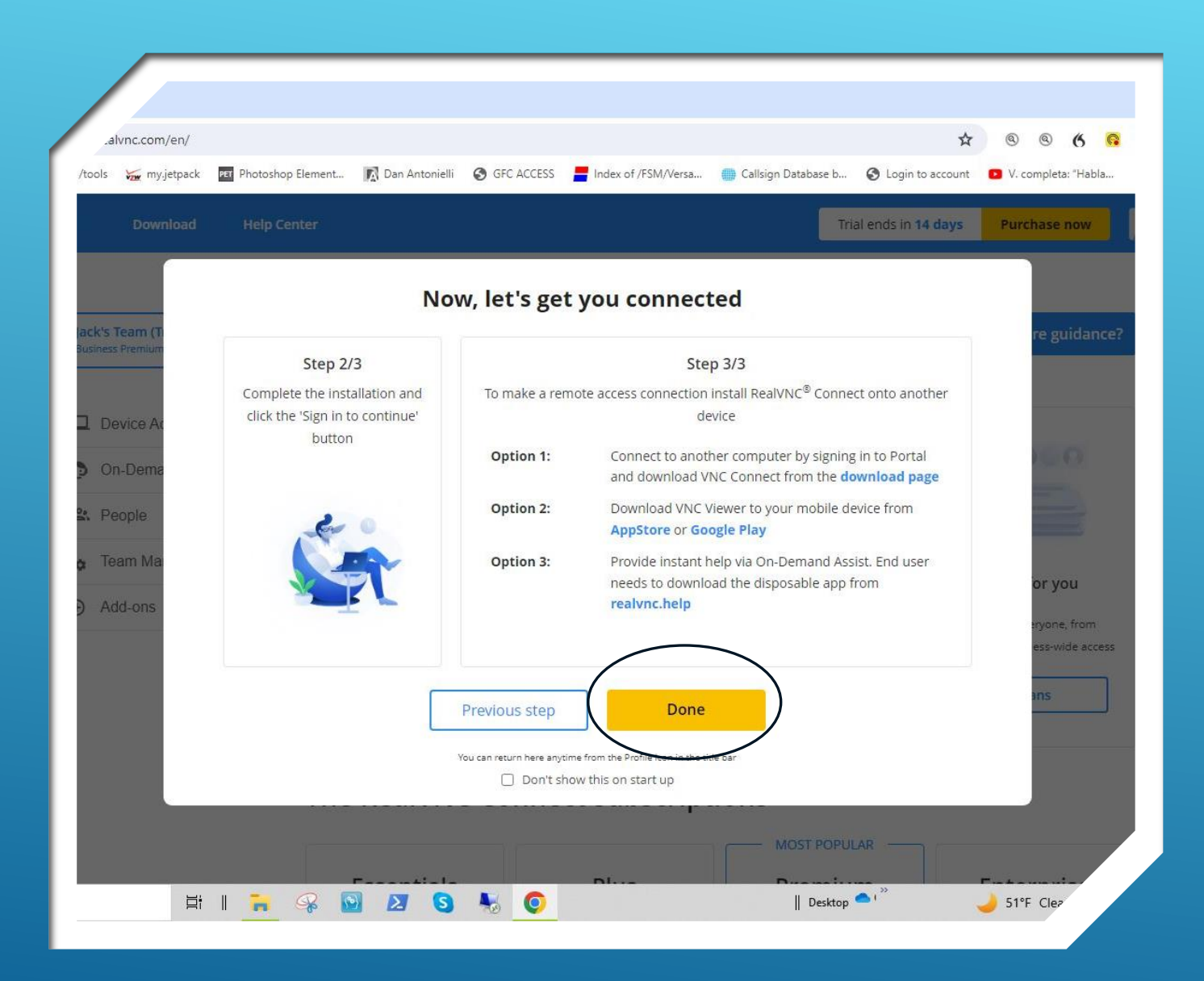

- Steps Completed?
- Click "Done"

| File Home Share View                                                                         |                                         |                           |                    |                                               |          |
|----------------------------------------------------------------------------------------------|-----------------------------------------|---------------------------|--------------------|-----------------------------------------------|----------|
| Pin to Quick Copy Paste Paste shortor                                                        | Move Copy<br>to ~ Copy<br>to ~ Copanize | New item •                | Properties<br>Open | Select all<br>Select none<br>Invert selection |          |
| $\leftrightarrow$ $\rightarrow$ $\uparrow$ $\uparrow$ $\uparrow$ This PC $\rightarrow$ Downl | bads                                    |                           |                    |                                               |          |
| A Quick access                                                                               | Name                                    |                           | Date modified      | Туре                                          | Size     |
| Desktop Downloads                                                                            | VNC-Conne                               | ct-Installer-2.2.1-Window | 2/13/2024 9:44 PM  | Application                                   | 2,981 KB |
| Documents                                                                                    | Last week (1)                           |                           |                    |                                               |          |

- To install VNC Connect, go to your download directory and "doubleclick" on the VNC Connect Installer.exe file you just downloaded.
- Follow the prompts during installation.

| a R       | RealVNC Connect Setup                  | ×                   | × INSTALL "VNC<br>CONNECT" ON |  |
|-----------|----------------------------------------|---------------------|-------------------------------|--|
| Vi        | RVNC COL                               | плест               | LAPTOP                        |  |
| ce        |                                        |                     |                               |  |
|           | Installation S                         | uccessful           |                               |  |
| .58<br>Di | New to RealVNC Connect?                | Start my free trial |                               |  |
|           | Already have an account?               | Sign in to continue |                               |  |
| nl        |                                        |                     |                               |  |
|           | Use only for direct or offline connect | tivity              |                               |  |
| əti       |                                        |                     |                               |  |

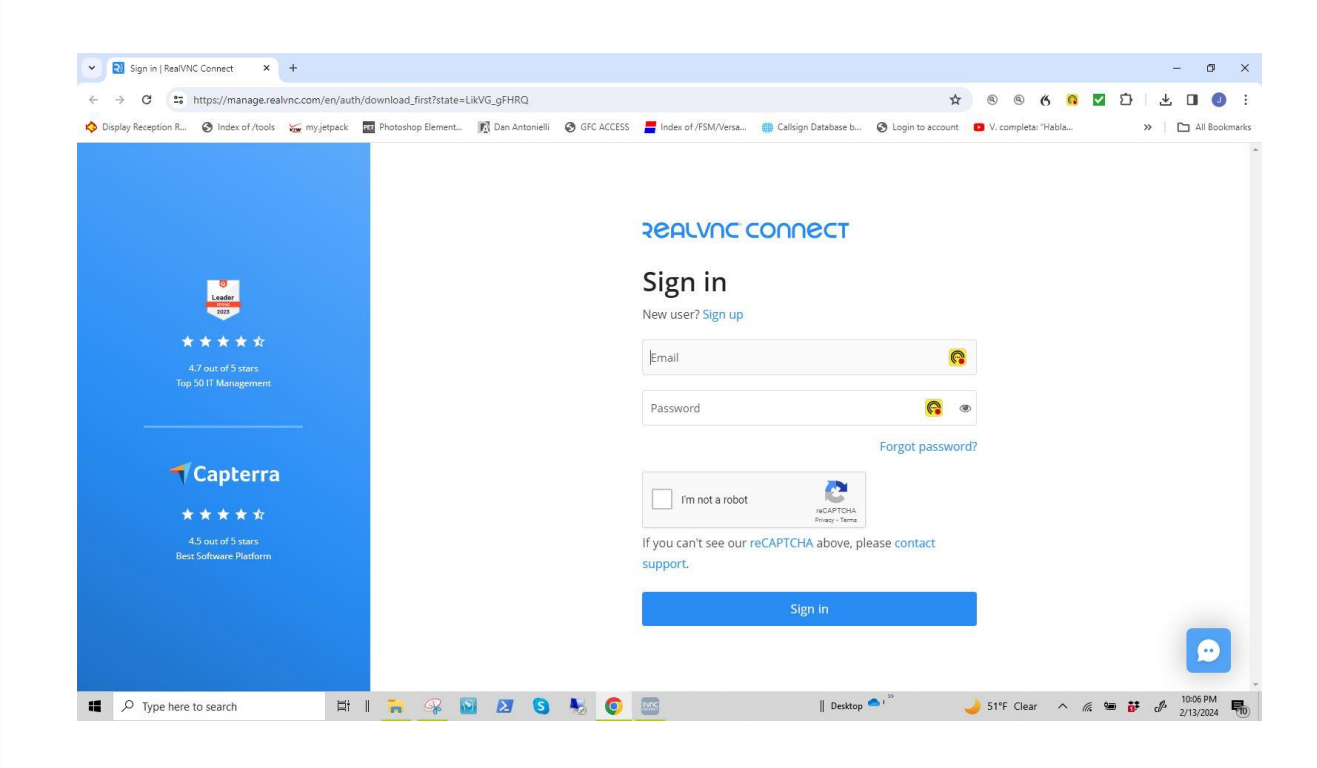

 Sign in page for VNC Connect

# STEP 2

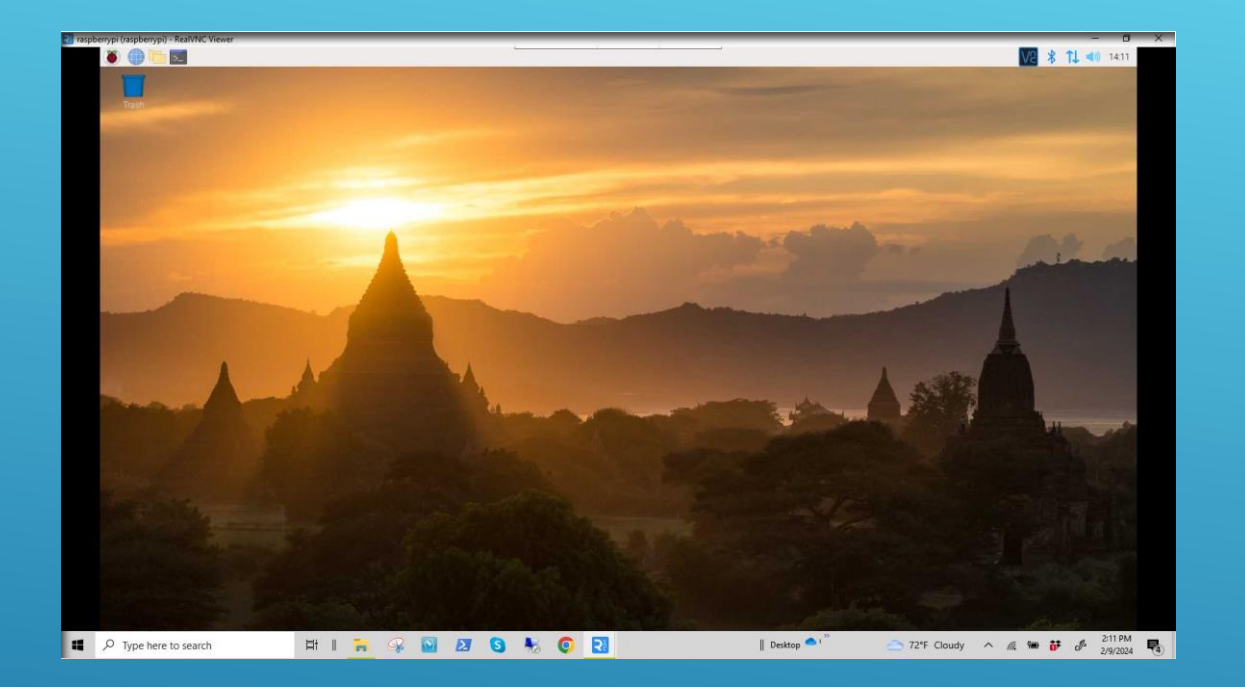

- Ensure Raspberry Pi-4 workstation is:
- Powered up,
- Connected to the internet, and
- The home screen is displayed on the workstation monitor.

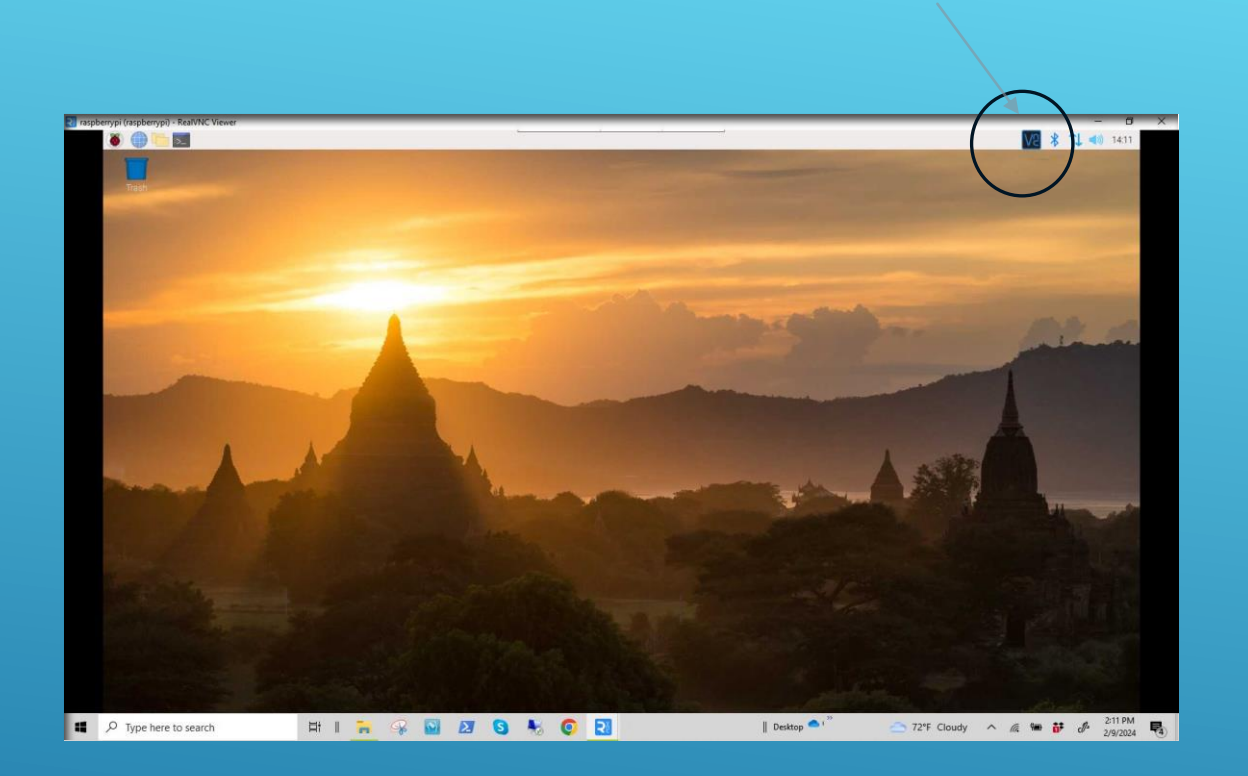

- <u>"Right-Click"</u> on the VNC icon.
- This will open the VNC Status dropdown menu

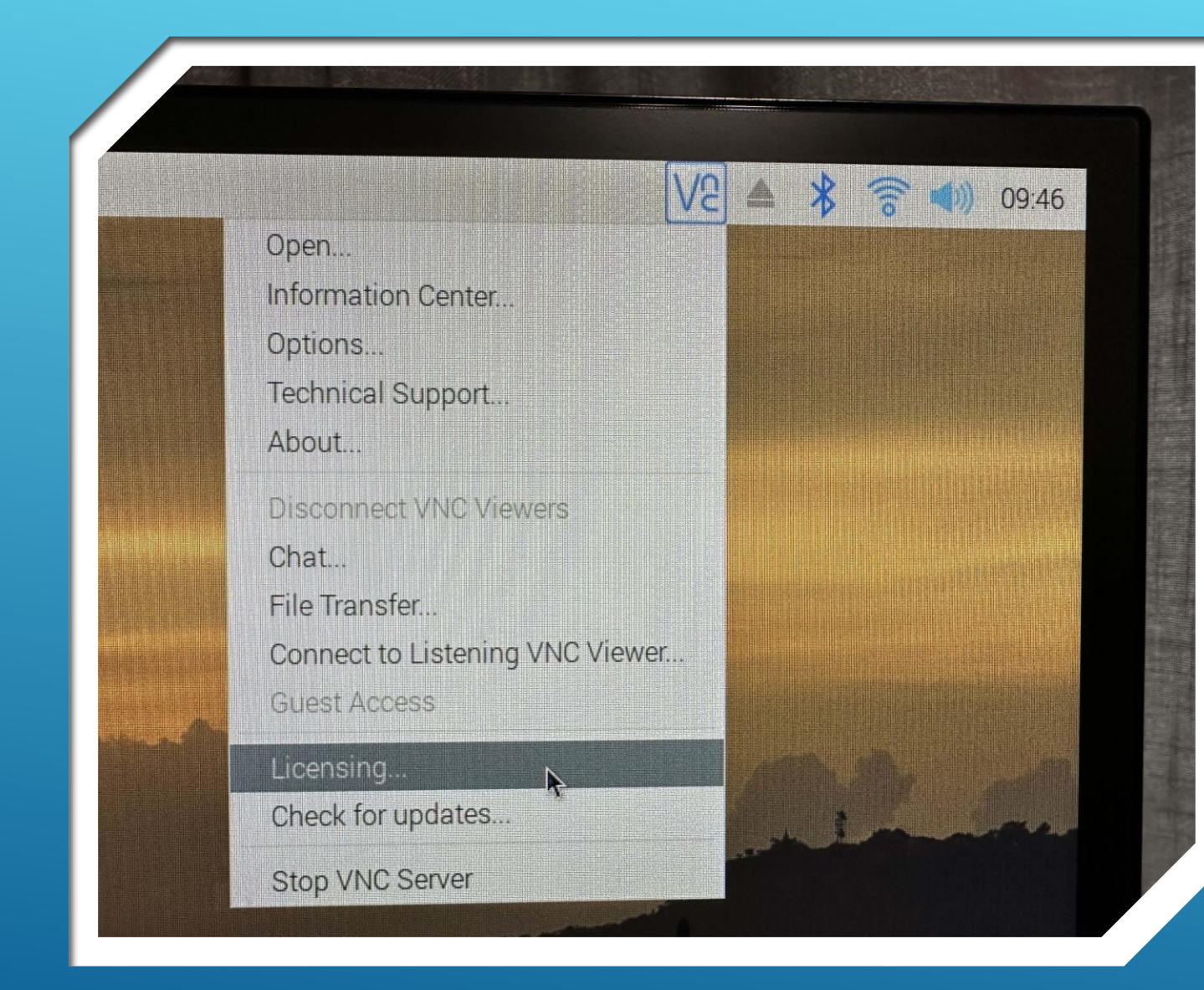

#### Click on "Licensing"

- Sign in to your RealVNC account.
- Supply your sign-in credentials and click the "Sign in" button

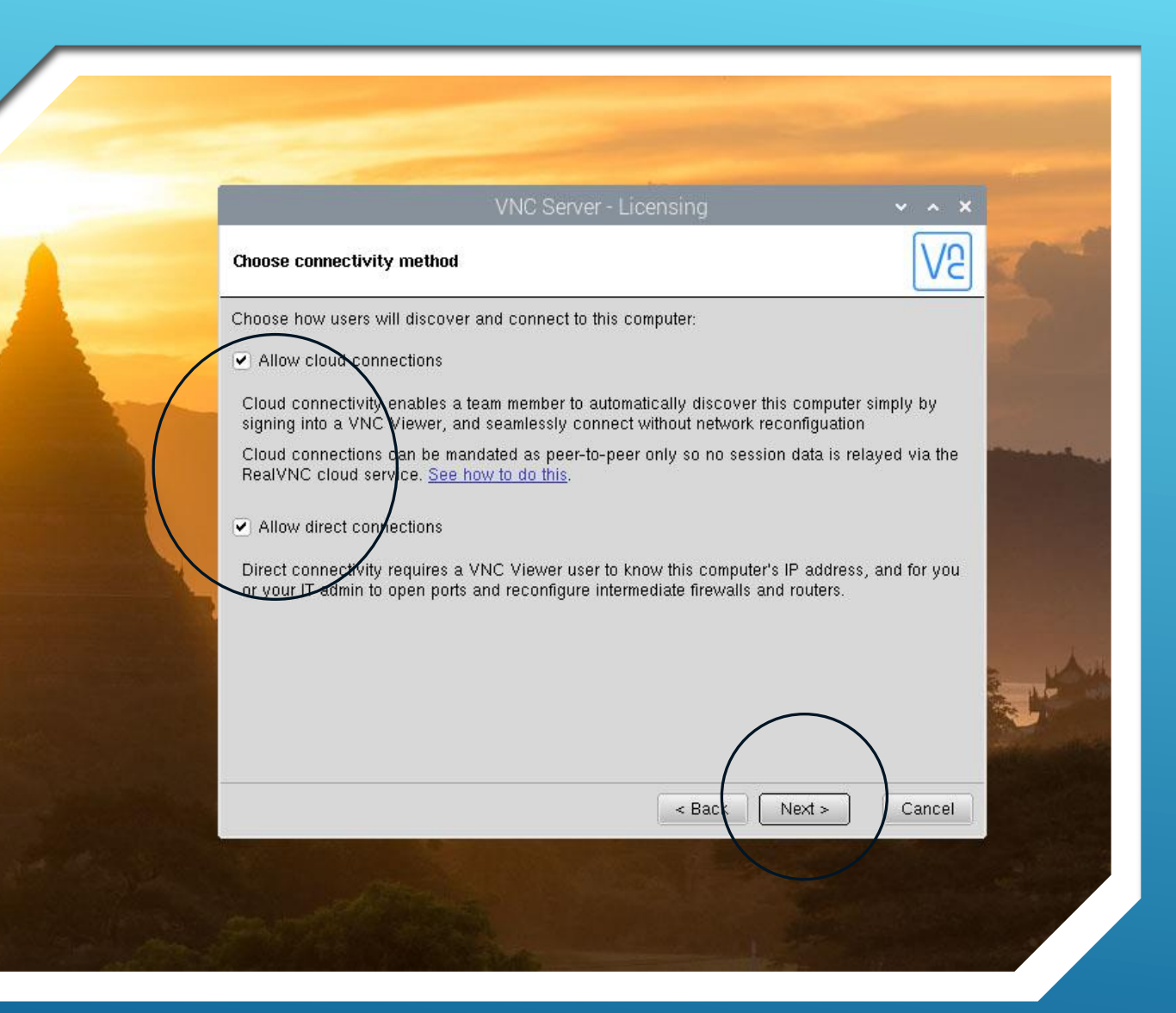

- Choose desired connectivity method(s)
- Click "Next >"

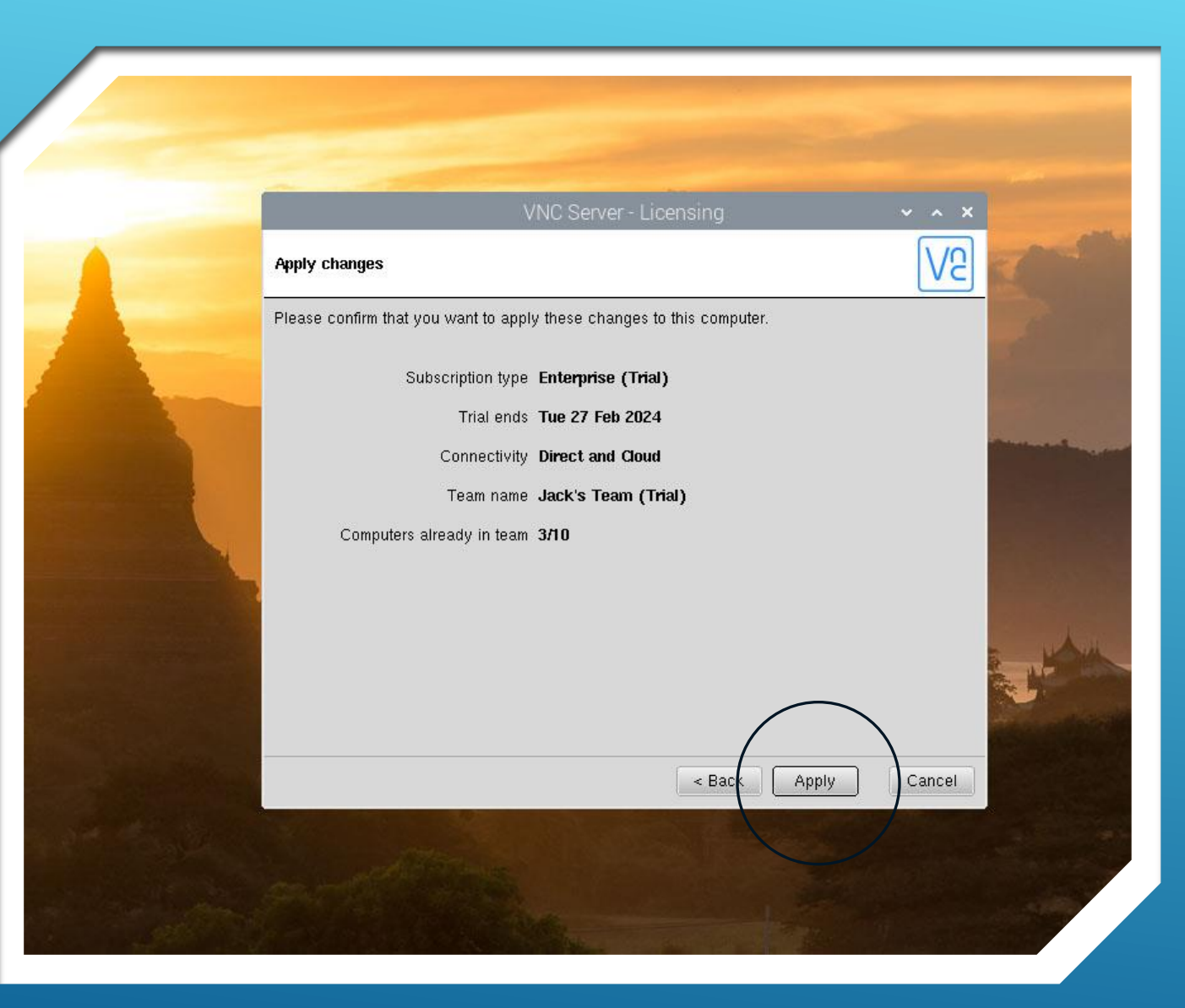

- Review screen information
- Click "Apply"
- Next screen should confirm changes are in effect.
- Return to your home screen
- You are now ready to connect to your Pi-4 from any location via the internet

# STEP 3

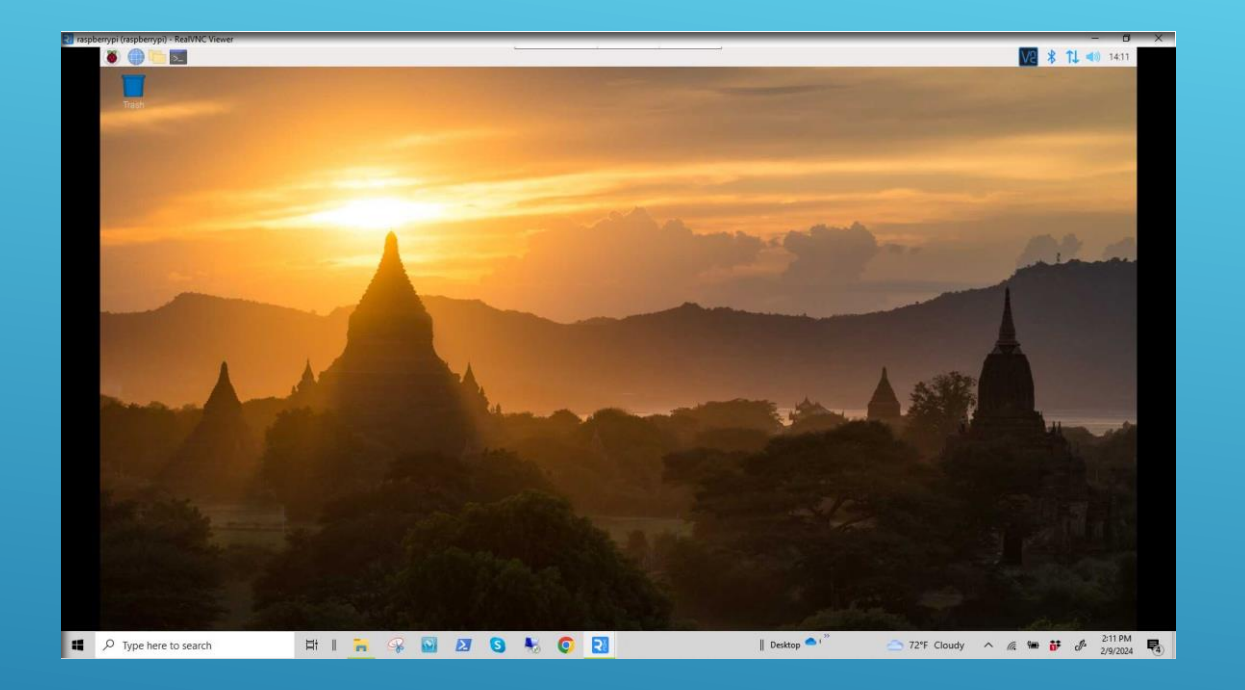

- Remember to have radio and interface powered up, connected to the Pi-4 and configured accordingly. (from Part 2 Presentation)
- Have the Pi-4 workstation powered up, displaying the Home Screen, and connected to the internet through your local router.

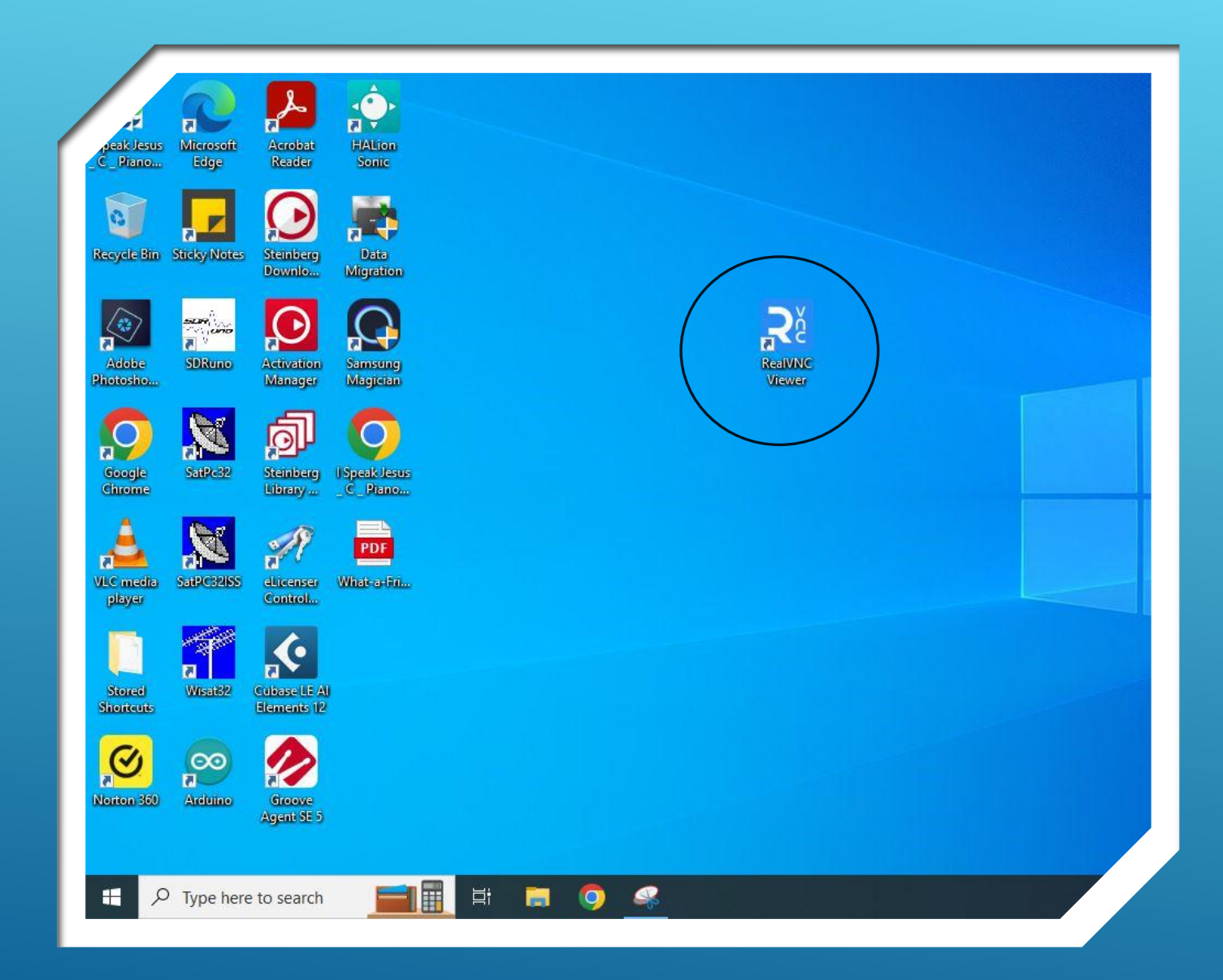

- > ON THE LAPTOP...
- Have the Laptop computer powered up, displaying the Home Screen, and connected to the internet through a remote router or a smartphone or tablet serving as a HOTSPOT.
- Double-click the RealVNC
   Viewer icon to open VNC
   Viewer on the laptop.

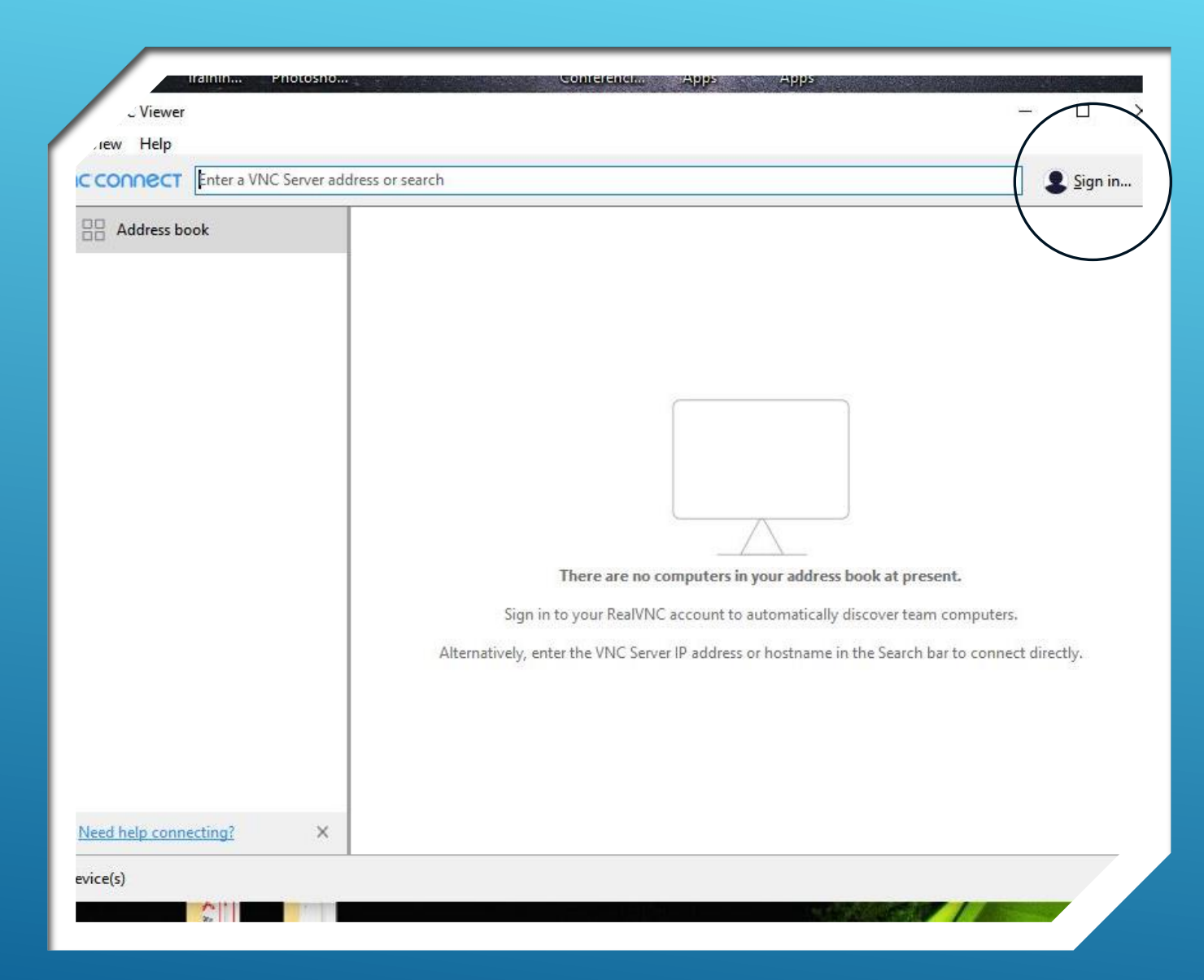

- > ON THE LAPTOP...
- To establish a remote connection via internet
   <u>YOU MUST</u> sign in to your Real VNC account.
- Click the "Sign in" button.

| INC CONNECT En | a VNC Server address or search                                                                   |                                             |
|----------------|--------------------------------------------------------------------------------------------------|---------------------------------------------|
| Address book   |                                                                                                  |                                             |
|                | Sign in to your RealVNC account                                                                  |                                             |
|                | Sign in using the email address that you used to create your RealVNC<br>account online.<br>Email |                                             |
|                | e.g. user@example.com                                                                            |                                             |
|                | Password                                                                                         |                                             |
|                | Forgot password?                                                                                 | iresent.                                    |
|                | Sign in with your organization                                                                   | eam computers.<br>ch bar to connect directl |
|                | Don't have an account? Cancel Sign in                                                            |                                             |
|                |                                                                                                  |                                             |

- > ON THE LAPTOP....
- Supply your RealVNC signin credentials on the form

| Help                                |                                                                                                   |
|-------------------------------------|---------------------------------------------------------------------------------------------------|
| ONNECT raspberrypi                  | On-Demand Assist 🥥 Jack AA5                                                                       |
| Address book<br>Jack's Team (Trial) | There are no computers in your address book at present.                                           |
| <u>t help connecting?</u> ×         | Alternatively, enter the VNC Server IP address or hostname in the Search bar to connect directly. |

- > ON THE LAPTOP....
- Green Checkmark indicates you are properly signed in to VNC Connect.
- To connect to the Pi-4 enter the device hostname ("raspberrypi" in this case) in the Connect address line.
- Press "Enter" on the keyboard.
| CONNECT raspberryp                      |                                                                                                    | Q On-Demand Assist 🛛 Jack /                                    |
|-----------------------------------------|----------------------------------------------------------------------------------------------------|----------------------------------------------------------------|
| 음 Address book<br>옥 Jack's Team (Trial) |                                                                                                    |                                                                |
|                                         | VNC Server's identity has been automatically verified by services.<br>VNC Server's identity has been automatically verified by services.<br>VNC Server: raspberrypi<br>Catchphrase: Fragile light public. Opus vital scuba.<br>Signature: 62-43-cb-5f-6f-51-94-f1<br>It is safe to connect. Do you want to continue?<br>Show this for each new computer 1 connect to.<br>Continue | Cancel     resent.       Cancel     h bar to connect directly. |
|                                         | Stop                                                                                                    |                                                                |

### GETTING ON THE AIR – REMOTE

- > ON THE LAPTOP....
- Pop-up screen indicates the server device (raspberrypi) was identified and located.
- Click "Continue" on the screen

|                | pberrypi                                                                                                    | 🥥 On-Demand Assist 🛛 🤡 Jack                                               |
|----------------|----------------------------------------------------------------------------------------------------|---------------------------------------------------------------------------|
| Address book   |                                                                                                    |                                                                           |
| Ack's Team (Tr | al) raspberrypi - RealPAC Viewer Authentication Authenticate to VNC Server credentials (Hint: NOT your RealVNC account details) Username: pi Password: Remember password Catchphrase: Fragile light public. Opus vit Signature: 62-43-cb-5f-6f-51-94-f1 OK Stop | erver<br>Forgot password?<br>tal scuba.<br>Cancel har to connect directly |

### GETTING ON THE AIR – REMOTE

- > ON THE LAPTOP....
- Fill in form using the Pi-4's logon credentials
- Click "OK" to connect

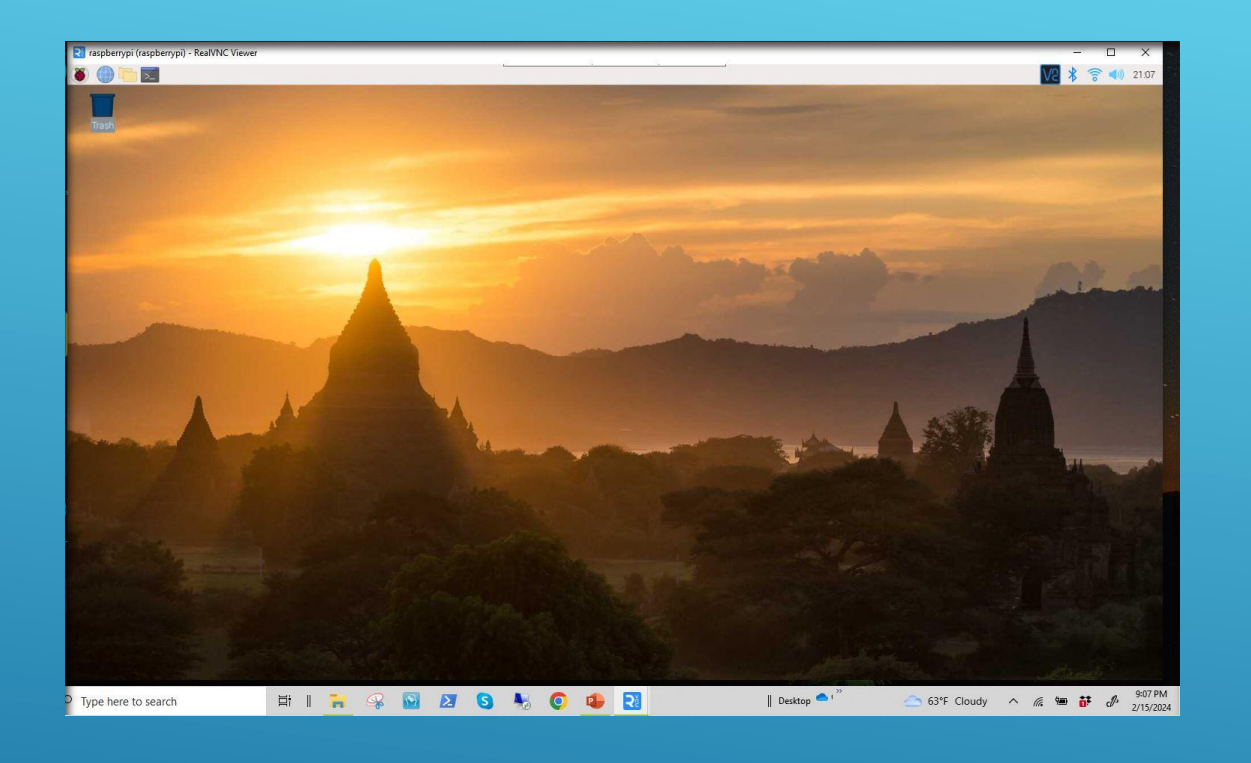

- > ON THE LAPTOP....
- ► SUCCESS!!!
- You are now connected to your Raspberry Pi compurer, remotely, via the world-wideweb.
- The rest you have already done.
- Now GET ON THE AIR!...and,
- Have fun!

## GETTING ON THE AIR – REMOTE

## DEMONSTRATION

#### QUESTIONS OR TESTIMONIALS?

1. Link to configure WSJT-X for operation with Icom IC-7300 https://www.k0pir.us/icom-7300-wsjt-x-ft8-easy-way/

2. WSJT-X Home Page

3. <u>https://www.tigertronics.com/slusbmain.htm</u>

4. www.google.com

5. <u>www.youtube.com</u>

# REFERENCES

# (PARTS 3A AND 3B)

# RASPBERRY PLIN THE SHACK

# GETTING STARTED WITH REMOTE STATION OPERATION

Jack Weaver – AA5VZ

## RECOMMENDED READING

- WSJT-X User Guide Available On-Line
- https://physics.princeton.edu/pulsar/k1jt/wsjtxdoc/wsjtx-main-2.3.1\_en.html#NEW\_FEATURES
- **FL-Digi User Guide Available On-Line**
- http://www.w1hkj.com/FldigiHelp-3.21/html/index.html